# 디지털 액자 사용 설명서

## 800P 1000P

#### 클릭

목차
 안전을 위한 주의 사항

> 사용 준비

🔰 슬라이드 쇼

파일 검색과 관리

> 블루투스

🕨 사용 환경 설정

> 부록

찾아보기

올바른 사용과 유지를 위해 사용 설명서를 잘 읽고 바르게 사용하세요.

사용 설명서에 표기된 제품 이미지 및 화면은 800P 모델입니다.

# 목차

#### 안전을 위한 주의 사항 · · · · · · · · 3

| , | 사용 준비 •••••         | • 5 |
|---|---------------------|-----|
|   | 구성품 확인하기            | • 5 |
|   | 각 부분의 명칭과 역할 ·····  | • 6 |
|   | 액자 세우기              | . 9 |
|   | 전원 연결 후 제품 켜기 ····· | • 9 |
|   | 단순 설정하기             | 10  |
|   | 메인 메뉴 실행하기 ••••••   | 11  |
|   | 시계 설정               | 12  |
|   | 외부 메모리 연결하기 ·····   | 13  |
|   | 메모리 선택하기            | 14  |
|   | PC와 연결하기 ·····      | 15  |
|   | PC에서 사진 내려받기 ·····  | 16  |

| 슬라이드 쇼 재생하기 ····· 18 |
|----------------------|
|                      |
| 동영상 재생하기 ······ 23   |
| 음악 재생하기 ····· 25     |
| 피아 거새키 하기            |

|         | <br>   |
|---------|--------|
| 파일 검색하기 | <br>27 |
| 파일 관리하기 | <br>28 |

| 물두두스 · · · · · · · · · · · · · · · · · · | 31 |
|------------------------------------------|----|
| 블루투스 기기 검색 및 연결하기 ••••                   | 31 |
| 블루투스로 사진 가져오기 ······                     | 32 |
| 블루투스 메뉴 사용하기 ••••••                      | 33 |
| 블루투스 사용 시 주의 ·····                       | 34 |

| 사용 환경 설정   | • • • • | ••• | <br>•••• | • 35 |
|------------|---------|-----|----------|------|
| 사진 메뉴 •••• |         |     | <br>     | 35   |
| 시계 메뉴 •••• |         |     | <br>     | · 35 |
| 알람 메뉴 •••• |         |     | <br>     | · 36 |
| 일반 설정 메뉴   |         |     | <br>     | · 38 |
| 블루투스 메뉴    |         |     | <br>     | · 39 |
| 고객지원 메뉴    |         |     | <br>     | · 40 |
|            |         |     |          |      |

#### 부록 · · · · · · · · 41

| 미니 모니터로 사용하기   |   | • | • | • | • | • | • | • | • | · | • | 41 |
|----------------|---|---|---|---|---|---|---|---|---|---|---|----|
| 소프트웨어 업그레이드    |   |   |   |   | • |   |   |   |   |   |   | 42 |
| A/S를 의뢰하기 전에 · |   | • |   |   | • |   |   |   |   |   |   | 43 |
| 제품 규격 •••••    | • | • | • |   | • |   |   | • | • | • |   | 45 |
| 재활용 정보 ••••••  | • | • | • |   | • |   |   | • | • | • |   | 47 |
| 소프트웨어 라이선스 ••  | • | • | • |   | • |   |   | • | • | • |   | 47 |
| 찾아보기           |   |   |   |   | • |   |   |   |   |   |   | 48 |

#### ©2009 삼성전자(주)

- 삼성전자㈜의 사전 허가 없이 사용 설명서 내용의 일부 또는 전부를 무단 사용하거나 복제하는 것은 금지되어 있습니다.
- 사용 설명서의 내용은 개선을 위해 사전 예고 없이 변경될 수 있습니다.

#### B급 기기(가정용 방송 통신 기기)

이 기기는 가정용(B급)으로 전자파 적합 등록을 한 기기로서 주로 가정에서 사용하는 것을 목적으로 하며, 모든 지역에서 사용할 수 있습니다.(B급 기기는 A급 기기보다 전자파 방출이 적은 등급의 기기입니다.)

# 안전을 위한 주의 사항

사용자의 안전을 지키고 재산상의 손해를 막기 위한 내용입니다. 반드시 잘 읽고 제품을 올바르게 사용해 주세요.

### 지키지 않을 경우 사용자가 사망하거나 중상을 입을 수 있습니다.

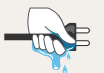

- 젖은 손으로 절대 전원 플러그를 만지지 마세요. 화재, 감전, 고장의 원인이 될 수 있습니다.
- 전원 플러그가 흔들리지 않도록 안쪽 끝까지 정확히 꽂아 주세요.

화재, 감전, 고장의 원인이 될 수 있습니다.

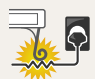

- 전원 케이블을 무리하게 구부리거나 잡아당기지 말고 무거운 물건에 눌리지 않도록 주의하세요.
   화재, 감전, 고장의 원인이 될 수 있습니다.
- 제품을 옮길 때는 반드시 전원을 끄고 전원 플러그와 연결된 케이블을 모두 분리한 후 옮겨주세요.
   화재, 감전, 고장의 원인이 될 수 있습니다.

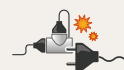

- 하나의 콘센트에 여러 기기를 동시에 연결하지 마세요.
   화재, 감전, 고장의 원인이 될 수 있습니다.
- 손상된 전원 플러그나 헐거운 콘센트를 사용하지 마세요. 화재, 감전, 고장의 원인이 될 수 있습니다.

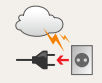

• 천둥, 번개가 칠 때에는 전원 플러그를 분리해 주세요. 화재, 감전, 고장의 원인이 될 수 있습니다.

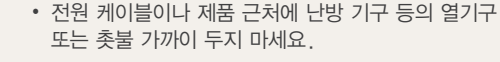

화재, 감전, 고장의 원인이 될 수 있습니다.

• 기름, 연기, 습기가 많은 곳, 물(빗물)이 튀는 곳이나 차량에 설치하지 마세요.

화재, 감전, 고장의 원인이 될 수 있습니다.

 제품 뒷면에 위치한 단자 부분에 젓가락, 철사, 송곳
 등의 금속 물체나 종이, 성냥 등 불에 타기 쉬운 물건을 집어넣지 마세요.

화재, 감전, 고장의 원인이 될 수 있습니다.

• 제품 내부에 물 또는 이물질이 들어갔을 경우 반드시 전원을 끄고 전원 플러그를 분리한 후 서비스 센터로 연락하세요.

화재, 감전, 고장의 원인이 될 수 있습니다.

사용자 임의로 절대 분리, 수리, 개조하지 마세요.
 화재, 감전, 고장의 원인이 될 수 있습니다.

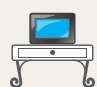

 장식장 또는 선반 위에 설치할 때에는 제품이 떨어지지 않도록 안전한 위치에 설치하세요.
 고장 및 상해의 원인이 될 수 있습니다.

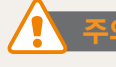

### 지키지 않을 경우 사용자가 부상을 입거나 재산상의 손해가 발생할 수 있습니다.

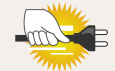

 전원 플러그를 분리할 때에는 플러그를 잡고 분리해 주세요. 전원 케이블을 잡아당겨 분리하면 내부 선 일부가 끊어질 수 있습니다.

화재, 감전, 고장의 원인이 될 수 있습니다.

• 제품을 오랜 시간 동안 사용하지 않을 때에는 전원 플러그를 분리하세요.

화재, 감전, 고장의 원인이 될 수 있습니다.

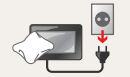

- 청소를 할 때에는 반드시 전원 플러그를 분리하세요.
   화재, 감전, 고장의 원인이 될 수 있습니다.
- 전원 플러그의 핀과 접촉 부분에 먼지, 물 등이 묻어 있으면 잘 닦아주세요.
   화재 감전, 고장의 원인이 될 수 있습니다.

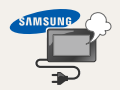

 제품에서 이상한 소리, 타는 냄새, 연기가 나면 즉시 전원 플러그를 분리한 후 서비스 센터로 연락하세요.
 화재, 감전의 원인이 될 수 있습니다.

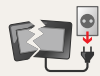

 제품을 떨어뜨리거나 제품의 케이스가 파손된 경우에는, 제품의 전원 스위치를 끄고 전원 플러그를 분리한 후 서비스 센터로 문의하세요.

화재, 감전의 원인이 될 수 있습니다.

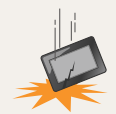

 제품을 이동하거나 놓을 때에는 떨어지거나 충격이 가해지지 않도록 주의하세요.
 고장 및 상해의 원인이 될 수 있습니다.

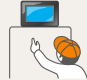

어린이의 손이 닿지 않는 곳에 설치해 주세요.
 부주의로 인해 제품이 떨어져 어린이가 다칠 수 있습니다.

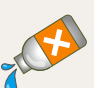

 제품을 청소할 때 왁스, 벤젠, 알코올, 신나, 모기약, 방향제, 윤활제, 세정제 등의 화학 약품을 사용하지 마세요.

고장 및 제품 변형의 원인이 될 수 있습니다.

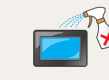

• 청소할 때 제품에 물이나 세척제를 직접 뿌리지 마세요. 제품이 젖으면 화재 및 감전의 원인이 될 수 있으며, 제품의 외관이 손상될 수 있습니다.

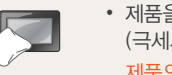

 제품을 청소할 때에는 전용 천 또는 부드러운 마른 천 (극세사, 융)으로 흠집이 나지 않도록 조심히 닦아 주세요.
 제품의 외관이 손상될 수 있습니다.

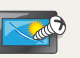

손톱이나 날카로운 물건으로 화면을 긁지 마세요.
 화면에 자국이 남거나 제품 손상의 원인이 될 수 있습니다.

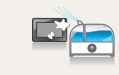

- 고광택 모델 제품 특성상 초음파 가습기를 사용하면 제품에 백색 얼룩이 생길 수 있습니다.
   초음파 가습기를 사용할 때 참고하세요.

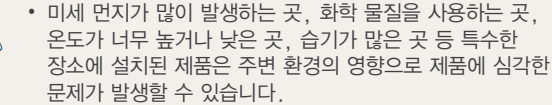

특수한 장소에 설치할 경우에는 설치 전에 반드시 당사 서비스 엔지니어에게 문의한 후 설치하세요.

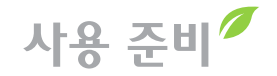

구성품 확인하기

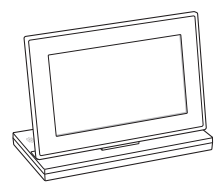

디지털 액자

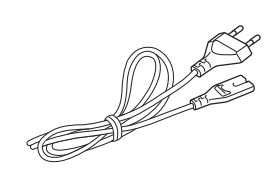

전원 케이블

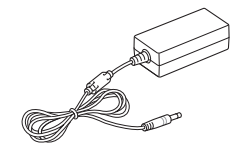

어댑터

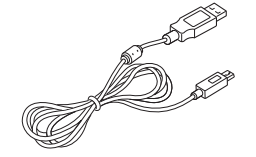

USB 케이블

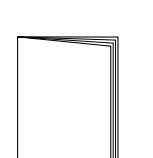

간단 사용 설명서/보증서

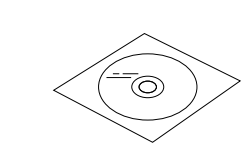

CD-ROM (사용 설명서)

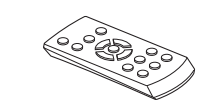

리모컨

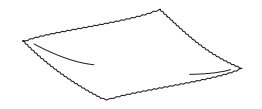

청소용 전용 천

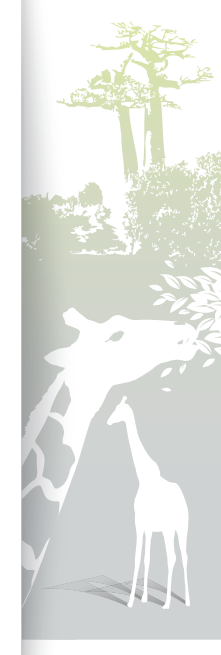

## 각 부분의 명칭과 역할 5

앞부분

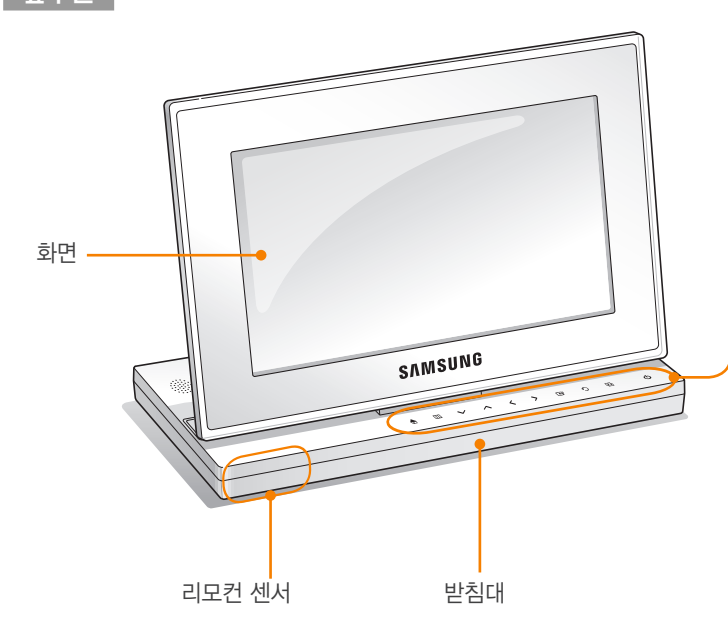

| 터치 버튼*                                                           | 설명                                                                                  |  |  |  |  |
|------------------------------------------------------------------|-------------------------------------------------------------------------------------|--|--|--|--|
| Ċ                                                                | 전원 켜기/(길게 누르면)전원 끄기                                                                 |  |  |  |  |
|                                                                  | 메인 메뉴 화면 실행                                                                         |  |  |  |  |
|                                                                  | 실행 중인 기능의 연결 메뉴 보기                                                                  |  |  |  |  |
| ~/~/ <b>&lt;</b> / <b>&gt;</b>                                   | 메뉴 또는 항목 상/하/좌/우 검색                                                                 |  |  |  |  |
| Ŧ                                                                | 검색한 메뉴 또는 항목 선택                                                                     |  |  |  |  |
| Ð                                                                | 이전 단계로 돌아가기                                                                         |  |  |  |  |
| Þ                                                                | <ul> <li>슬라이드 쇼 바로 실행</li> <li>슬라이드 쇼 재생 중에 반복해서 누르면<br/>슬라이드 쇼 보기 방법 변경</li> </ul> |  |  |  |  |
| * 사용 설명서에서는 터치 버튼을 기준으로 설명하고 있습니다.<br>반드시 잘 읽고 제품을 올바르게 사용해 주세요. |                                                                                     |  |  |  |  |

- 터치 버튼 사용 시 알아두기

   터치 버튼은 손가락으로만 조작할 수 있습니다. 깨끗하고

   물기가 없는 손으로 사용하세요.
  - 원하는 기능의 터치 버튼을 정확하게 살짝 누르세요.
  - 습기가 많은 곳에서 사용하거나 물에 젖는 경우 터치 센서가 올바르게 동작하지 않을 수 있으므로 주의하세요.

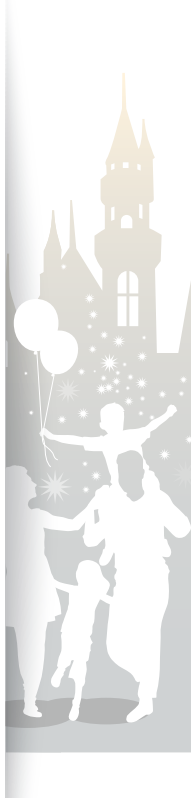

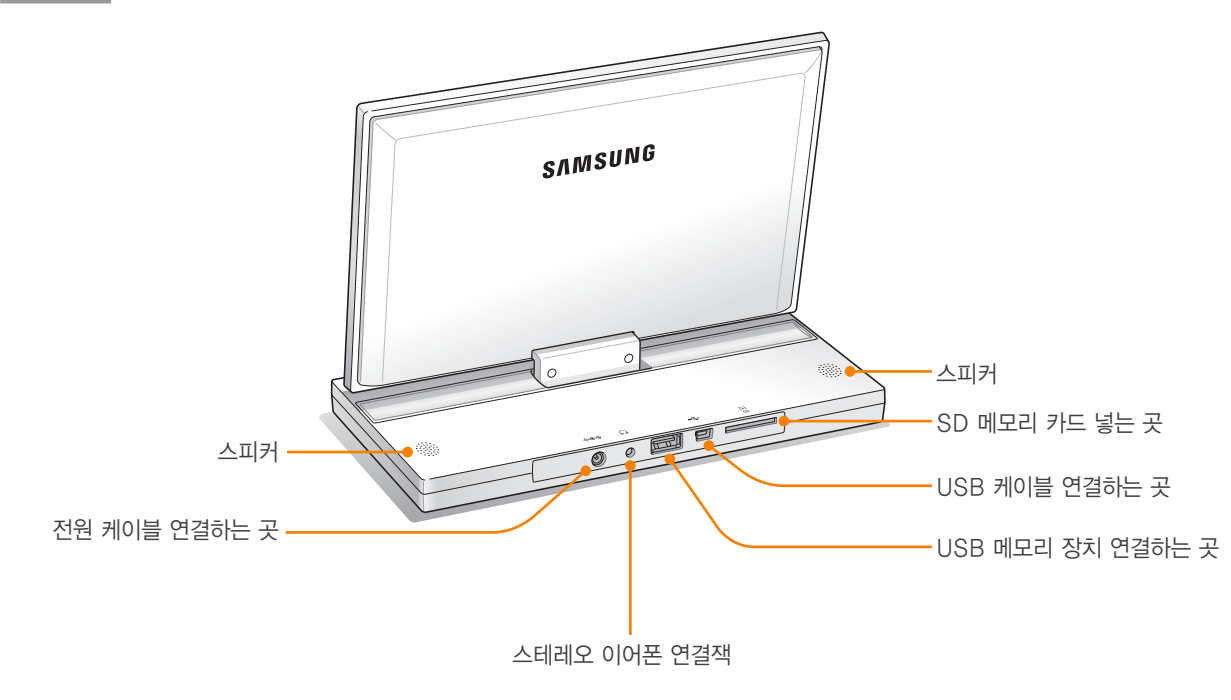

뒷부분

사용 준비 각 부분의 명칭과 역할(계속)

# 각 부분의 명칭과 역할(계속)

#### 리모컨

구성품으로 제공되는 리모컨으로 제품을 사용할 수 있습니다. 제품의 리모컨 센서를 향해 리모컨을 조작하세요.

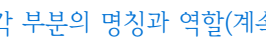

버튼 설명 POWER 전원 켜기/끄기 HOME 메인 메뉴 화면 실행 실행 중인 기능의 연결 메뉴 보기 ВАСК 이전 단계로 돌아가기 메뉴 또는 항목 상/하/좌/우 검색 O 검색한 메뉴 또는 항목 선택 • 슬라이드 쇼 바로 실행 SLIDESHOW • 슬라이드 쇼 재생 중에 반복해서 누르면 슬라이드 쇼 보기 방법 변경 CLOCK  $\bigcirc$ 시계 화면 보기 ROTATE 슬라이드 쇼 재생 중에 사진 회전시키기 ()PHOTOS 사진 목록 보기 화면으로 전환  $\bigcap$ MUSIC 음악 목록 보기 화면으로 전환  $\cap$ VIDEOS 동영상 목록 보기 화면으로 전환 ()

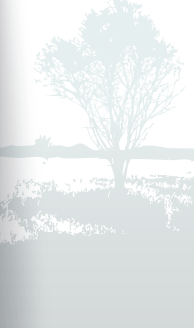

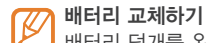

배터리 덮개를 왼쪽으로 돌려 분리한 후 배터리를 교체하세요. 배터리 덮개를 잠그려면 덮개를 끼운 후 오른쪽으로 돌리세요.

POWER

0

HOME

œ

V SLIDE SHOW CLOCK ROTATE

PHOTOS MUSIC VIDEOS

BACK

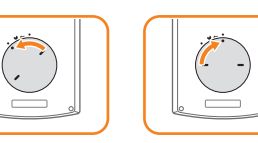

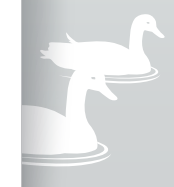

사용 준비 액자 세우기

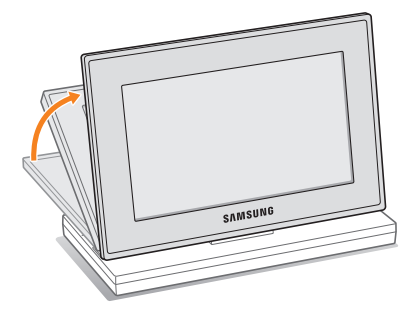

액자를 강제로 누르거나 받침대를 잘못된 방향으로 억지로 돌리지 마세요. 받침대 부분이 고장 날 수 있습니다.

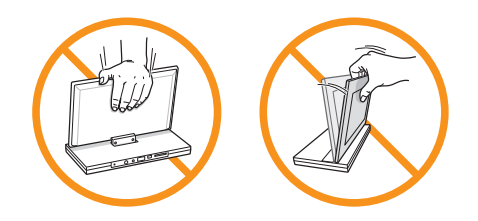

전원 연결 후 제품 켜기

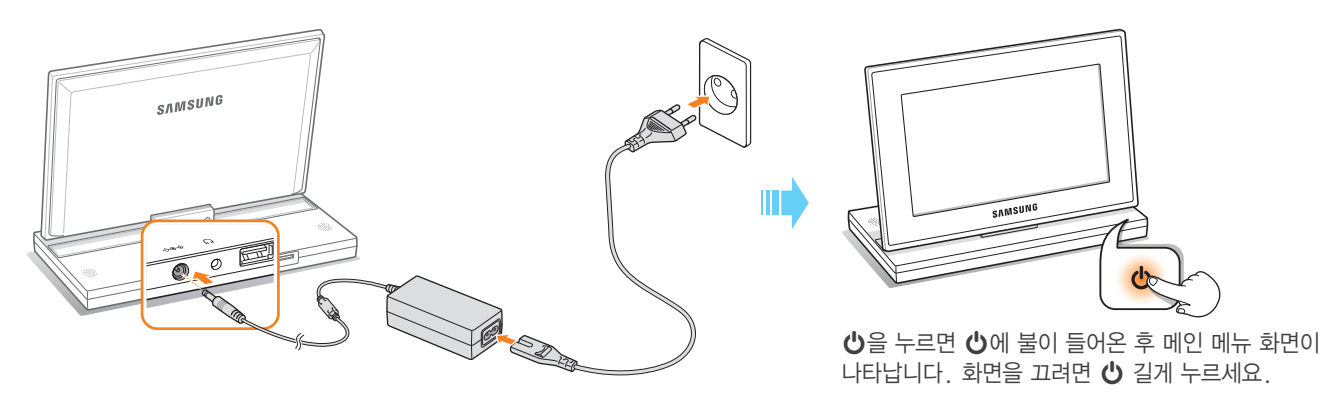

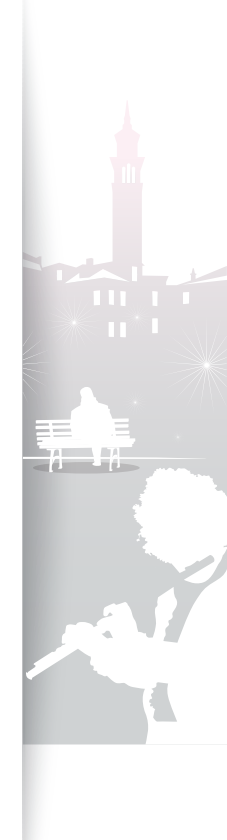

사용 준비

# 단순 설정하기

구입 후 제품을 처음 켜면 단순 설정 화면이 나타납니다. 화면에 표시할 언어를 선택한 후 슬라이드 쇼 효과나 현재 시간 설정 등 화면의 기본 사항을 설정하세요.

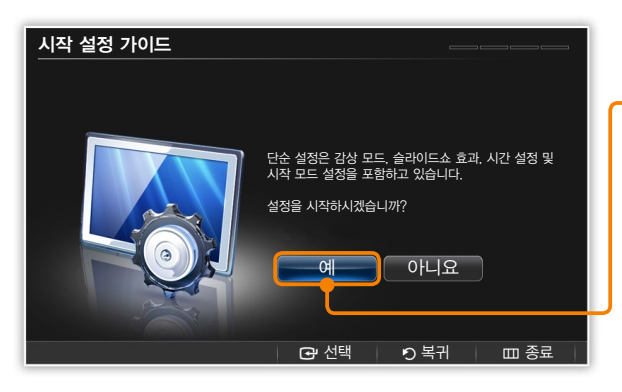

| 1 | ∧/∨ 눌러 원                                        | 하는 언어 선택 후 🕑 누름         |  |  |  |  |
|---|-------------------------------------------------|-------------------------|--|--|--|--|
| 2 | / / / / ★ 1 ★ 1 ★ 1 ★ 1 ★ 1 ★ 1 ★ 1 ★ 1 ★ 1 ★ 1 |                         |  |  |  |  |
| 3 | ㅅ/✔ 눌러 원하는 환경 설정 후 🕑 누름                         |                         |  |  |  |  |
|   | 메뉴                                              | 설명                      |  |  |  |  |
|   | 감상 모드                                           | 슬라이드 쇼 표시 방식 선택(19쪽)    |  |  |  |  |
|   | 슬라이드쇼 효과                                        | 사진 전환 시 적용할 효과 선택(21쪽)  |  |  |  |  |
|   | 현재 시간 설정                                        | 현재 시간과 날짜 표시 방법 선택(12쪽) |  |  |  |  |
|   | 시작 모드                                           | 전원을 켰을 때 실행할 화면 선택(38쪽) |  |  |  |  |

#### 4 설정이 끝나면 예 누름

- 도움말을 보지 않으려면 아니오 누름
- 5 설정이 끝나면 **완료** 누름

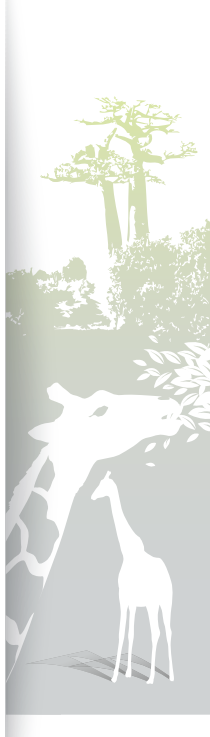

1C

# 메인 메뉴 실행하기

메인 메뉴 화면에서 원하는 메뉴를 실행할 수 있습니다.

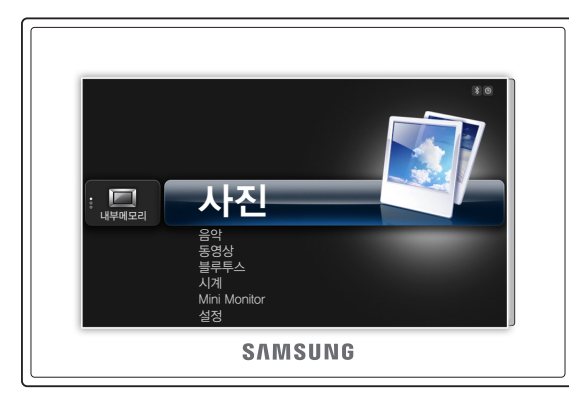

| 메뉴           | 설명                                 |
|--------------|------------------------------------|
| 사진           | 내부/외부 메모리의 사진 검색 및 사진 메뉴 실행(18쪽)   |
| 음악           | 내부/외부 메모리의 음악 검색 및 음악 메뉴 실행(25쪽)   |
| 동영상          | 내부/외부 메모리의 동영상 검색 및 동영상 메뉴 실행(23쪽) |
| 블루투스         | 블루투스 기기 연결 및 기능 사용(31쪽)            |
| 시계           | 현재 날짜와 시간 보기(12쪽)                  |
| Mini Monitor | PC에 제품을 연결하여 미니 모니터로 사용(41쪽)       |
| 설정           | 사용 환경 설정(35쪽)                      |
|              |                                    |

• 전원이 켜지면 메인 메뉴 화면 대신 원하는 메뉴가 실행되도록 설정할 수 있습니다.(시작 모드 → 38쪽)

- 다른 기능 사용 중 또는 화면 보호기가 실행된 경우에 메인 메뉴 화면으로 돌아가려면 🌧 누르세요.
- 메뉴 목록에서 🕑 누르면 슬라이드 쇼가 실행됩니다.

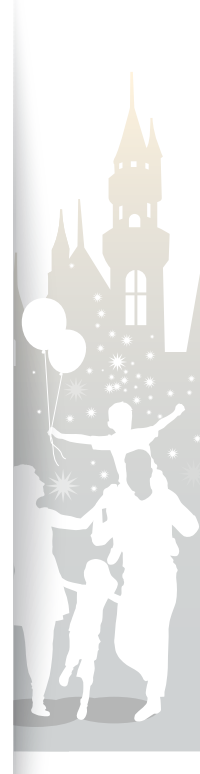

사용 준비 시계 설정

현재 시간과 날짜를 확인하거나 시계 메뉴를 이용해 현재 시간과 시계 표시 방식 등을 설정할 수 있습니다.

3

4

Februay. 7 saturday 12:26:21

▲ 시계 1

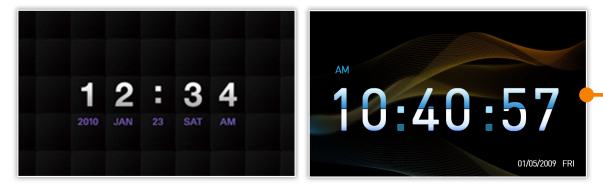

▲ 시계 2

▲ 시계 3

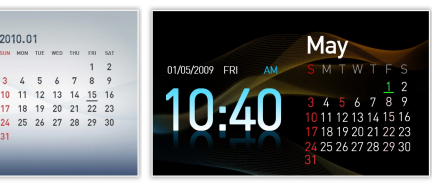

▲ 시계와 달력 1

▲ 시계와 달력 2

| 메인 메뉴 화면에서(11쪽)         |
|-------------------------|
| ∧/∨ 눌러 시계 선택 후 관 누름     |
| ▥ 누른 후 ♂ 누름             |
| ∧/∨ 눌러 시계 선택 후 관 누름     |
| ∧/∨ 눌러 원하는 메뉴 선택 후 🕑 누름 |

| 메뉴       | 설명                                                       |  |  |  |
|----------|----------------------------------------------------------|--|--|--|
| 현재 시간 설정 | 현재 날짜와 시간 설정                                             |  |  |  |
| 날짜표시     | 월, 년, 일 표시 방식(YYYY/MM/DD, MM/DD/<br>YYYY, DD/MM/YYYY) 선택 |  |  |  |
| 시간표시     | 시간 표시 방식( <b>12 시간제</b> , <b>24 시간제</b> ) 선택             |  |  |  |
| 시계 종류    | 시계 종류( <b>시계 1~3</b> , <b>시계와 달력 1~2</b> ) 선택            |  |  |  |

6 ∧/∨ 눌러 원하는 옵션 선택 후 础 누름

 현재 시간 설정을 선택한 경우에는 〈/〉을 눌러 원하는 항목으로 이동한 후 ▲/↘을 눌러 설정하세요.

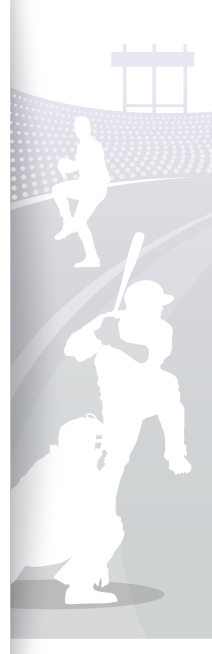

### 사용 준비 외부 메모리 연결하기

5

USB 메모리 장치와 SD 메모리 카드를 연결할 수 있습니다.(FAT16/FAT32 형식만 지원됩니다.)

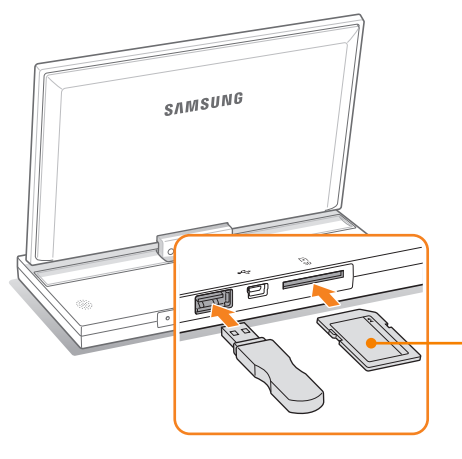

빼낼 때는 카드의 중앙 부분을 살짝 누른 후 조금 빠져 나오면 완전히 꺼내세요.

금속 단자를 아래로 향하게 한 후 끝까지 밀어 넣으세요.

- 전원이 켜진 상태에서 외부 메모리를 연결하면 알림 창이 나타납니다. 외부 메모리에 저장된 사진을 슬라이드 쇼로 재생하려면 슬라이드쇼를 선택하세요.
  - 메모리 카드 종류별 지원 권장 용량

| SD        | 최대 2GB  |
|-----------|---------|
| microSD   | 최대 2GB  |
| miniSD    | 최대 2GB  |
| SDHC      | 최대 32GB |
| microSDHC | 최대 8GB  |
| miniSDHC  | 최대 4GB  |
| USB       | 최대 32GB |
|           |         |

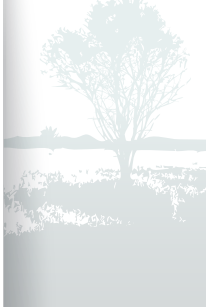

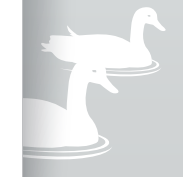

# 사용 준비 메모리 선택하기

외부 메모리가(SD 카드/USB) 연결된 경우에는 메모리를 선택할 수 있습니다. 원하는 파일이 있는 메모리를 선택한 후 각 메뉴를 이용하세요.

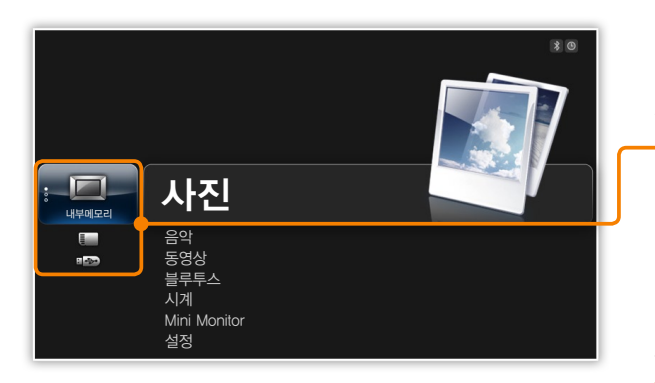

| 메인 | 메뉴 | 화면에서(1 | 1쪽) |
|----|----|--------|-----|
|----|----|--------|-----|

2 ∧/∨ 눌러 원하는 메모리 선택 후 🕑 누름

| - | 종류    | 설명                 |
|---|-------|--------------------|
|   | 내부메모리 | 제품 내부 메모리          |
|   | SD 카드 | SD 메모리 카드(외부 메모리)  |
|   | USB   | USB 메모리 장치(외부 메모리) |
|   |       |                    |

3 원하는 메뉴 선택 후 이용하기

☑ 사진 검색 중에 메모리를 변경할 수 있습니다. 사진 목록 보기 화면에서 Ⅲ 누른 후 저장 매체 선택을 누르세요.(28쪽)

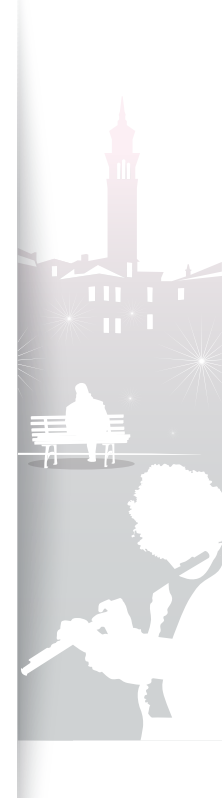

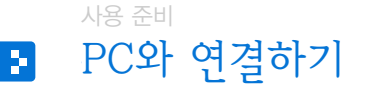

PC와 연결하면 제품 내부 메모리에 사진을 내려받거나(16쪽), 제품을 미니 모니터(41쪽)로 사용할 수 있습니다. USB 케이블의 USB 커넥터를 PC에 연결하고 다른 쪽 커넥터를 제품에 연결하세요.

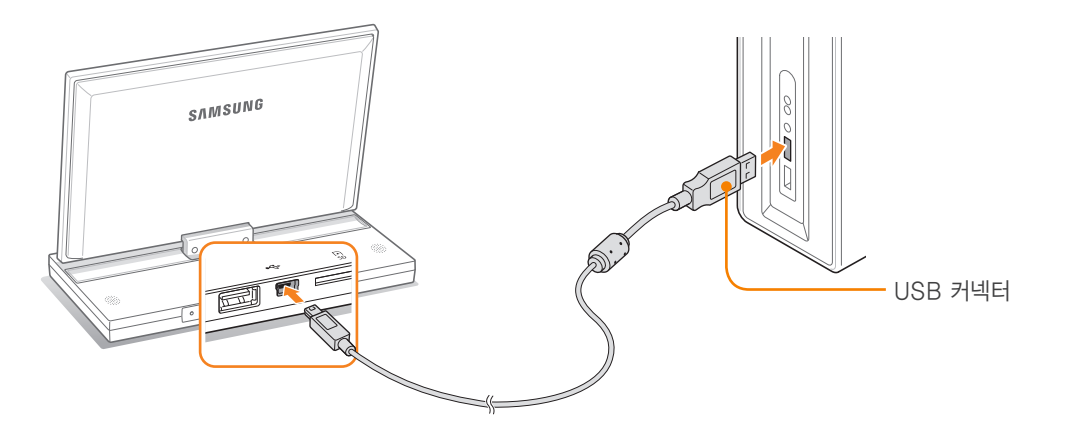

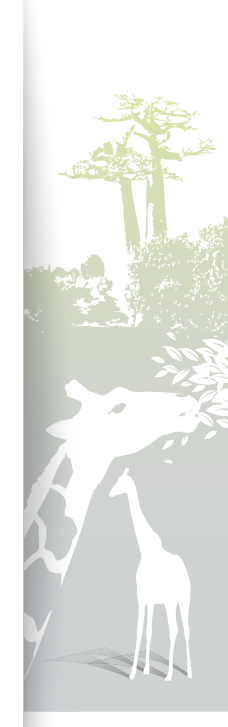

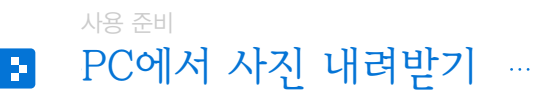

#### Mass Storage

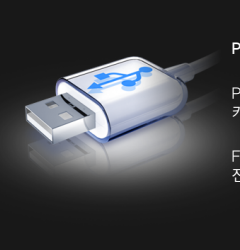

#### PC와 USB로 연결되었습니다.

PC와 USB로 연결되어 있는 동안 메모리 카드를 삽입하거나 분리하지 마십시오.

Frame Mamager를 이용해서 Mini Monitor로 전환할 수 있습니다.

- 제품 구입 시 기본 사진이 내장된 상태로 제공됩니다.
   메모리가 부족한 경우 제품에 내장된 기본 사진을 삭제한 후 사용하세요.
- 사진 파일의 용량(해상도)이 크면 내부 메모리 용량을 많이 차지하고 미리 보기 또한 느리게 실행됩니다.
   사진의 해상도를 800P: 800X480(가로X세로),
   1000P: 1024X600로 맞추어 복사하세요. 또는
   사진을 외부 메모리에 저장한 후 외부 메모리에서 내부
   메모리로 복사하는 기능을 이용하세요. 디지털 액자에 최적화된 사이즈로 축소해 복사할 수 있습니다.
   (내부메모리 복사 → 38쪽)

#### PC에서 파일 내려받기

- USB 케이블을 이용해 PC와 연결하기(15쪽)
  - 제품의 전원이 꺼진 경우에는 PC와 연결한 후 전원을 켜세요.

#### 2 </> ✓ Z ✓ b ✓ b <p

- 이동식 디스크로 인식됩니다.
- 미니 모니터(41쪽)로 사용하던 중에 연결한 경우 Frame Manager 프로그램에서 이동식 디스크(Mass Storage) 모드로 전환해야 합니다. 자세한 설명은 Frame Manager 설명서를 참조하세요.

#### 3 PC에서 인식된 디스크로 사진 파일 복사하기

 인식된 이동식 디스크는 모델명(800P 또는 1000P)으로 표시됩니다.
 내 컴퓨터에서 제품의 모델명을 클릭하여 해당 디스크를 연 후 사진을 복사하세요.

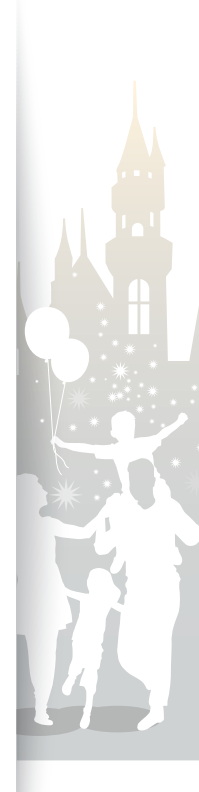

# PC에서 사진 내려받기(계속)

#### PC와 연결 해제하기

- Windows 작업 표시줄의 遂 클릭
- 2 알림 창 메시지 클릭

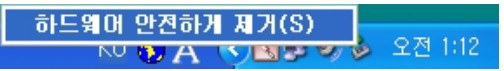

3 하드웨어 안전 제거 알림 창이 PC 화면에 나타나면 USB 케이블 분리하기

• 데이터를 전송하는 중에 USB 케이블이 분리되지 않도록 주의하세요. 제품과 데이터에 손상을 줄 수 있습니다.

• 데이터를 선송하는 중에 USB 게이들이 눈다되지 않으며 ㅋㅋ이지만 가마다 가마다 ㅋㅋㅋㅋ • 제품에 저장된 데이터를 PC에서 실행하는 중에 PC와 제품이 분리되지 않도록 주의하세요. 제품과 데이터에 손상을 줄 수 있습니다.

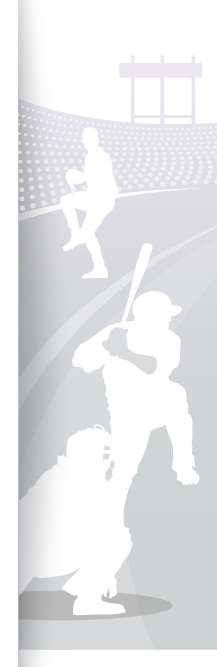

슬라이드 쇼

🛃 슬라이드 쇼 재생하기

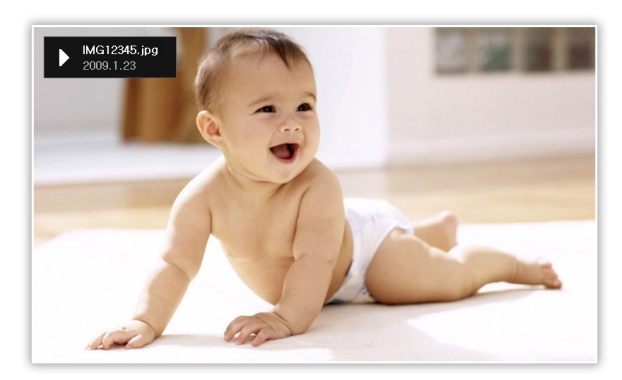

✓ 보고 싶은 특정 사진만 선택하여 슬라이드 쇼로 재생할 수 있습니다. 사진 목록 보기 화면에서 Ⅲ 누른 후 여러 파일 선택을 누르세요.(28쪽) 메인 메뉴 화면에서(11쪽)

- 2 **∧/∨** 눌러 원하는 메모리 선택(내부메모리, SD 카드, USB) 후 ☞ 누름(14쪽)
- 3 ∧/∨ 눌러 사진 선택 후 관 누름
- 5 슬라이드 쇼 재생 중 다음의 버튼 사용하기

| 터치 버튼 | 설명                   |
|-------|----------------------|
|       | 메인 메뉴 보기             |
| Ш     | 슬라이드 쇼 메뉴 보기         |
| ~/~   | BGM 소리 크기 조절하기       |
|       | 이전/다음 사진 보기          |
| 단     | 슬라이드 쇼 일시 정지/계속 재생하기 |
| Ð     | 이전 단계로 돌아가기          |
| Þ     | 슬라이드 쇼 감상 모드 바꾸기     |
|       |                      |

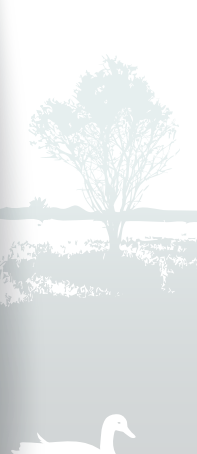

#### 슬라이드 쇼 슬라이드 쇼 재생하기(계속)

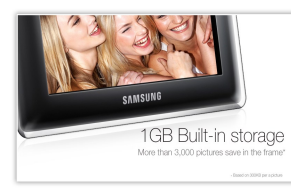

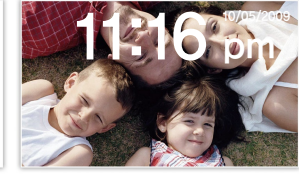

▲ 사진 & 시계

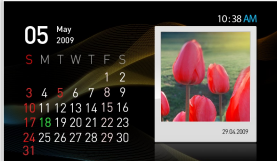

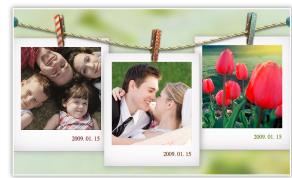

▲ 사진 & 달력

▲ 사진

▲ 여러 장 보기 1

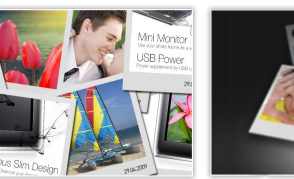

▲ 여러 장 보기 2

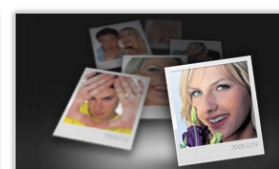

▲ 여러 장 보기 3

| I | 슬라이드 쇼 재생 숭 🛄 누름       |
|---|------------------------|
| 2 | ∧/∨ 눌러 설정 선택 후 군 누름    |
| 3 | ∧/∨ 눌러 감상 모드 선택 후 관 누름 |
| 4 | ∧/∨ 눌러 원하는 감상 모드 선택    |
| 5 | 선택을 끝내려면 子 누름          |

슬라이드 쇼 감상 모드 바꾸기

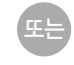

슬라이드 쇼 재생 중 🕑 반복해 눌러 원하는 감상 모드 선택

- ② 반복해 누를 때마다(사진 → 사진 & 시계 → 사진 & 달력 → 여러 장 보기 1 → 여러 장 보기 2 → 여러 장 보기 3)가 반복됩니다.
- 시계 또는 달력이 표시되게 할 경우에는 먼저 현재 시간을 바르게 맞추세요. (35쪽)
  - 슬라이드 쇼 재생 중에 </>
     누르면 바로 이전/다음 사진을 확인할 수 있습니다.

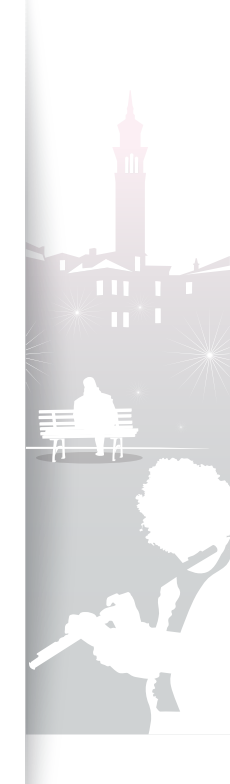

#### 슬라이드 쇼 슬라이드 쇼 재생하기(계속)

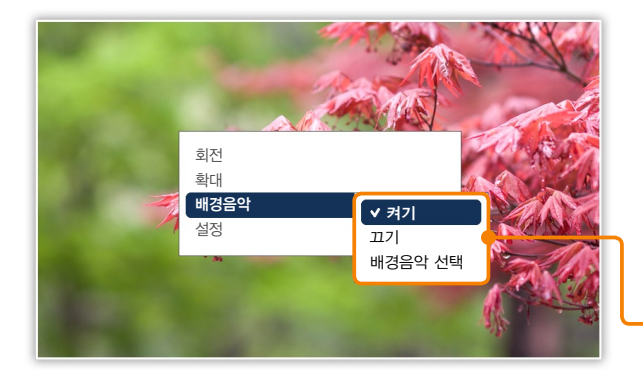

#### 슬라이드 쇼 메뉴 사용하기

- 슬라이드 쇼 재생 중 🎹 누름
- 2 ヘ/~ 눌러 원하는 메뉴 선택 후 🕑 누름

| 메뉴   | 설명                                        |
|------|-------------------------------------------|
| 회전*  | 선택한 사진을 90°, -90°, 180°로 회전               |
| 확대*  | 선택한 사진 크기를 2배, 4배로 확대                     |
| 배경음악 | 슬라이드 쇼 재생 시 실행할 배경음악 설정                   |
| 설정   | 사진이 전환될 때의 효과, 재생 속도, 재생 모드 등 설정<br>(21쪽) |

\* 감상 모드를 사진, 사진 & 시계로 설정한 경우에만 선택할 수 있습니다.(19쪽)

## 

• 확대한 사진은 </ / / </ > 눌러 사진의 위치를 이동시킬 수 있습니다. 확대 모드를 해제하려면 ▷ 누르세요.

4 슬라이드 쇼를 실행하려면 🗈 누름

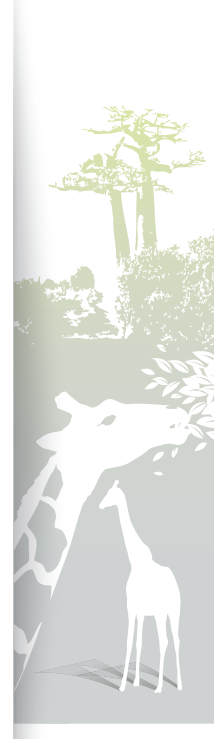

#### 슬라이드 쇼 슬라이드 쇼 재생하기(계속)

| 🍈 설정  |          | * ©       |
|-------|----------|-----------|
| 분류    |          |           |
| 사진    | 슬라이드쇼 효과 | ✓ 빠르게     |
| 시계    | 슬라이드쇼 속도 | 느리게       |
| 알람    | 슬라이드쇼 모드 |           |
| 일반 설정 | 슬라이드쇼 순서 | · · · · · |
| 블루투스  | 감상 모드    |           |
| 고객지원  | 화면비율     |           |
|       | 사진 정보 표시 | : 켜기      |
|       |          |           |

### 슬라이드 쇼 효과 설정하기

1 슬라이드 쇼 재생 중 Ⅲ 누름

### 2 ∧/∨ 눌러 설정 선택 후 础 누름

• 메인 메뉴 화면에서 **설정** → **사진** 눌러 설정할 수도 있습니다.

3 ∧/∨ 눌러 원하는 메뉴 선택 후 🕑 누름

| 메뉴         | 설명                                                                                                    |
|------------|----------------------------------------------------------------------------------------------------|
| 슬라이드쇼 효과   | 사진 전환 시 적용할 효과( <b>효과 없음, 페이드, 블라인드,</b><br>교차하기, 바둑판, 슬라이드, 닦아내기, 가는실선, 회전,<br>원, 사각형, 다이아몬드, 십자형, 날아가기, 밀어내기,<br>계단형, 랜덤) 선택  |
| - 슬라이드쇼 속도 | 슬라이드 재생 속도( <b>빠르게</b> , <b>보통</b> , <b>느리게</b> ) 선택                                                                            |
| 슬라이드쇼 모드   | <ul> <li>모든 사진 : 전체 사진을 파일명 순서대로 재생</li> <li>풀더 내 사진 : 선택한 폴더의 사진을 파일명 순서대로<br/>재생</li> <li>한 장 : 선택한 한 장의 사진만 계속 재생</li> </ul> |
| 슬라이드쇼 순서   | <ul> <li>순차 재생 : 사진을 파일명 순서대로 재생</li> <li>임의 재생 : 사진을 임의의 순서로 재생</li> </ul>                                                     |
| 감상 모드      | 슬라이드 쇼 표시 방식 변경(19쪽)                                                                                                    |

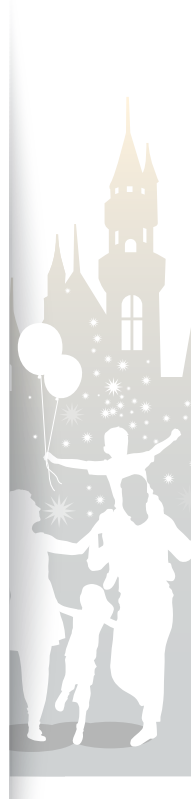

#### 슬라이드 쇼 <mark>슬라이드 쇼 재생하기(계속)</mark>

| <u>()</u> 설정                                  |                                                                                  | * ©                                                      | 메뉴                             | 설명                                                                                                    |
|-----------------------------------------------|----------------------------------------------------------------------------------|----------------------------------------------------------|--------------------------------|----------------------------------------------------------------------------------------------------|
| 분류<br>사진<br>시계<br>알람<br>일반 설정<br>블루투스<br>고객지원 | 실정값<br>슬라이드쇼 효과<br>슬라이드쇼 속도<br>슬라이드쇼 모드<br>슬라이드쇼 순서<br>감상 모드<br>화면비율<br>사진 정보 표시 | 원본 맞춤<br><b>· 지동 맞춤</b><br>· 가로 맞춤<br>화면 맞춤<br>Slide Fit | 화면비율                           | <ul> <li>원본 맞춤 : 사진이 화면보다 작을 경우 원본 그대로,<br/>사진이 화면보다 클 경우 화면 크기에 정비례하게<br/>축소하여 맞춤</li> <li>자동 맞춤 : 사진의 비율을 유지한 상태로 사진을<br/>화면 크기에 맞춤(사진의 가로 또는 세로 중 일부분이<br/>잘릴 수 있음)</li> <li>가로 맞춤 : 사진을 화면의 가로 길이에 맞춤</li> <li>화면 맞춤 : 사진의 비율에 관계없이 사진을<br/>확대/축소하여 화면에 꽉 차도록 맞춤</li> <li>Slide Fit* : 사진의 가로 또는 세로가 화면 비율보다<br/>긴 경우, 사진의 짧은 쪽 길이가 화면에 꽉 차도록<br/>사진을 확대/축소한 후 확대한 사진을 왼쪽에서<br/>오른쪽으로 또는 위쪽에서 아래쪽으로 움직여 보여줌<br/>(예. 파노라마 사진, 세로로 긴 사진)</li> </ul> |
|                                               |                                                                                  |                                                          | 사진 정보 표시                       | 사진 정보 표시 여부 설정                                                                                                    |
|                                               |                                                                                  |                                                          | * Slide Fit 모드 4<br>사진의 긴 쪽 길이 | 실행 시, 사진의 가로 또는 세로가 184픽셀보다 작거나 스크롤되는<br>가 2600픽셀보다 긴 경우 사진이 어긋나 보일 수 있습니다.                                                                                                    |

4 </>
✓ ↓ 또는 ▲/➤ 눌러 원하는 옵션 선택 후 ☞ 누름

22

5 슬라이드 쇼를 실행하려면 🗈 누름

<sup>슬라이드 쇼</sup> 동영상 재생하기

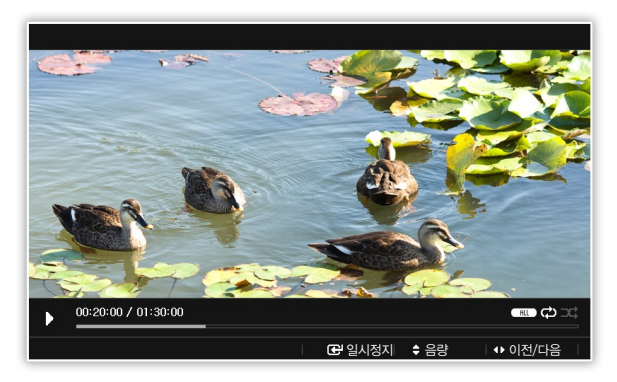

### 🚺 최적 동영상 크기 및 코덱

| Video | Bit rate   | 1000~1500Kbps                                               |
|-------|------------|-------------------------------------------------------------|
|       | Resolution | • 800P: 640X384<br>• 1000P: 640X375                         |
|       | AVI        | MP3, 48KHz(sampling<br>rate), 2channel,<br>128Kbps          |
| Audio | MP4        | mp4a(AAC-LC),<br>48KHz(sampling rate),<br>2channel, 128Kbps |

- 메뉴 화면에서(11쪽)
- 2 ∧/ > 눌러 원하는 메모리 선택(내부메모리, SD 카드, USB) 후 ☞ 누름(14쪽)
- 3 ∧/∨ 눌러 동영상 선택 후 础 누름
- 4 원하는 동영상 선택 후 础 누름
- 5 동영상 재생 중 다음의 버튼 사용하기

| 터치 버튼 | 설명                                     |
|-------|----------------------------------------|
|       | 메인 메뉴 보기                               |
|       | 동영상 메뉴 보기                              |
| ~/~   | 소리 크기 조절하기                             |
|       | • 이전/다음 동영상 보기<br>• (길게 누르면) 앞으로/뒤로 감기 |
| ť     | 동영상 일시 정지/계속 재생하기                      |
| Ð     | 이전 화면으로 돌아가기                           |
|       |                                        |

동영상 재생을 정지한 상태로 제품을 일정 시간 동안 사용하지 않으면 화면 보호기가 실행됩니다. 동영상 재생 화면으로 돌아가려면 아무 버튼(Ů 제외)을 누르세요.

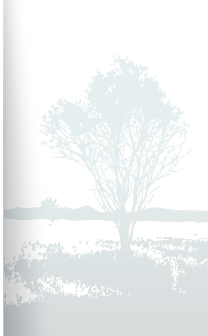

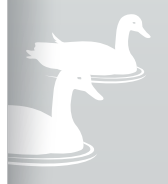

24

J-J-L

3 설정이 끝나면 🖸 누름

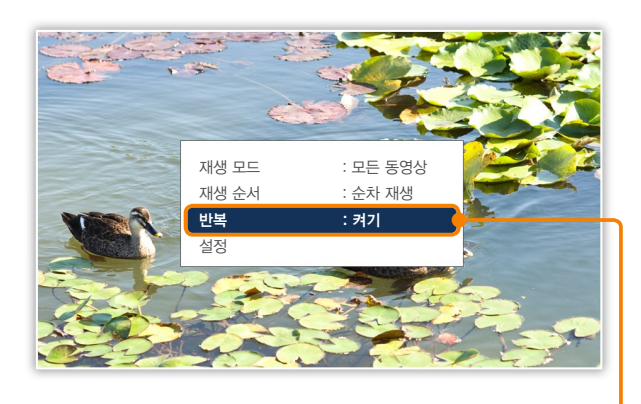

### 동영상 메뉴 사용하기

- 동영상 재생 중 🎹 누름
- 2 ∧/∨ 눌러 원하는 메뉴 선택 후 础 누름

|   | 메뉴    | 설명                                                                                                    |
|---|-------|----------------------------------------------------------------------------------------------------|
|   | 재생 모드 | <ul> <li>모든 동영상 : 전체 동영상을 파일명 순서대로 재생</li> <li>풀더 내 동영상 : 선택한 폴더의 동영상을 파일명<br/>순서대로 재생</li> <li>동영상 하나 : 선택한 동영상 하나만 반복해 재생</li> </ul> |
|   | 재생 순서 | <ul> <li>순차 재생 : 동영상을 파일명 순서대로 재생</li> <li>임의 재생 : 동영상을 임의의 순서로 재생</li> </ul>                                                          |
| _ | 반복    | 동영상 반복 재생 설정                                                                                                    |
|   | 설정    | <b>설정</b> 메뉴 실행(35쪽)                                                                                                    |

<sup>슬라이드 쇼</sup> 음악 재생하기

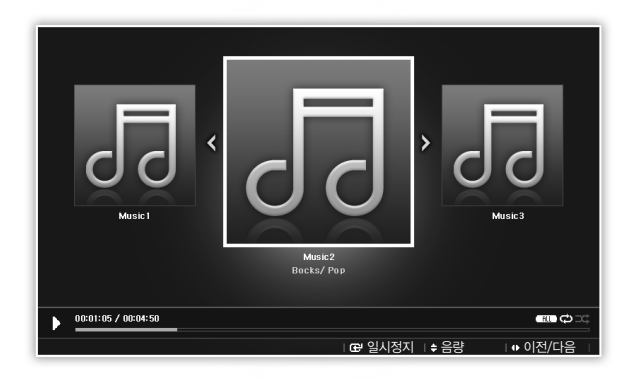

메뉴 화면에서(11쪽)

2 ∧/ > 눌러 원하는 메모리 선택(내부메모리, SD 카드, USB) 후 ☞ 누름(14쪽)

3 ∧/∨ 눌러 음악 선택 후 ☞ 누름

4 원하는 음악 선택 후 础 누름

5 음악 재생 중 다음의 버튼 사용하기

| 터치 버튼 | 설명                                       |
|-------|------------------------------------------|
|       | 메인 메뉴 보기                                 |
|       | 음악 메뉴 보기                                 |
| √/∧   | 소리 크기 조절하기                               |
|       | • 이전/다음 음악 보기<br>• (길게 누르면) 앞으로 감기/뒤로 감기 |
| e     | 음악 일시 정지/계속 재생하기                         |
| Ð     | 이전 화면으로 돌아가기                             |
|       |                                          |

● 제품을 일정 시간 동안 사용하지 않으면 화면 보호기가 실행됩니다. 음악 재생 화면으로 돌아가려면 아무 버튼(也 제외)을 누르세요.

• 재생 중인 음악 파일의 Bit rate가 VBR인 경우, 화면에 표시된 재생 시간이 실제 재생 시간과 다를 수 있습니다.

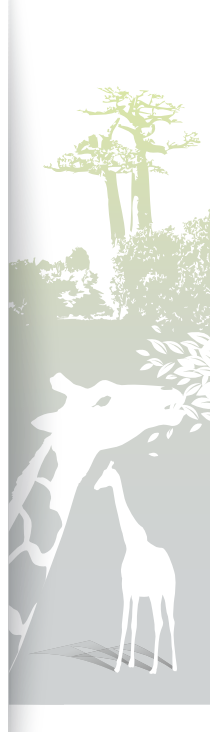

E

#### 슬라이드 쇼 음악 재생하기(계속)

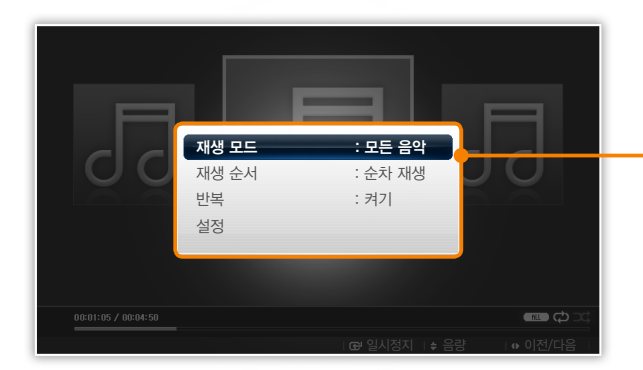

#### 음악 메뉴 사용하기

1 음악 재생 중 Ⅲ 누름

2 ∧/∨ 눌러 원하는 메뉴 선택 후 🕑 누름

| 메뉴    | 설명                                                                                                    |
|-------|----------------------------------------------------------------------------------------------------|
| 재생 모드 | <ul> <li>모든 음악 : 전체 음악을 파일명 순서대로 재생</li> <li>폴더 내 음악 : 선택한 폴더의 음악을 파일명 순서대로<br/>재생</li> <li>음악 한 곡 : 선택한 음악 한 곡만 반복해 재생</li> </ul> |
| 재생 순서 | <ul> <li> 순차 재생 : 음악을 파일명 순서대로 재생</li> <li> 임의 재생 : 음악을 임의의 순서로 재생</li> </ul>                                                      |
| 반복    | 음악 반복 재생 설정                                                                                                    |
| 설정    | <b>설정</b> 메뉴 실행(35쪽)                                                                                                    |

3 설정이 끝나면 🖸 누름

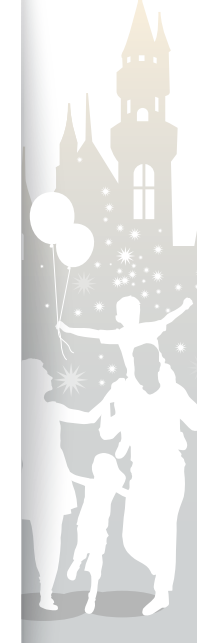

# 파일 검색과 관리

메모리를 검색해 사진, 음악, 동영상 메뉴에서 원하는 파일을 검색할 수 있습니다.

파일 검색하기 

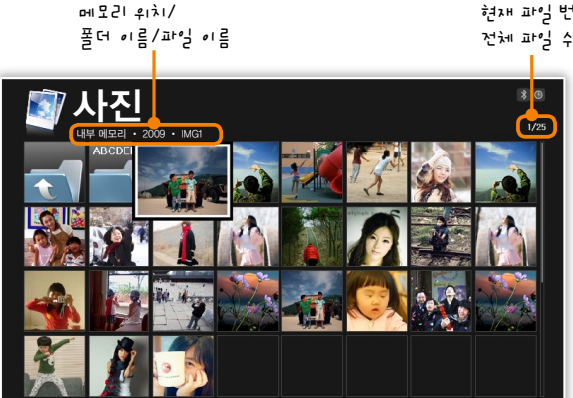

현재 파일 번호/

메뉴 화면에서(11쪽)

- 2 ∧/→ 눌러 원하는 메모리 선택(내부메모리, SD 카드, USB) 후 🕑 누름(14쪽)

• 폴더의 파일을 보려면 폴더 선택 후 🗗 누르세요.

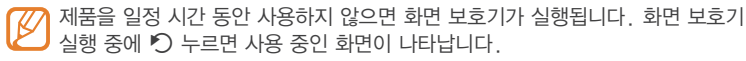

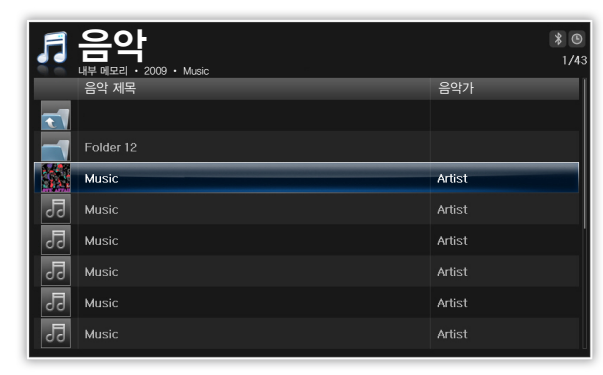

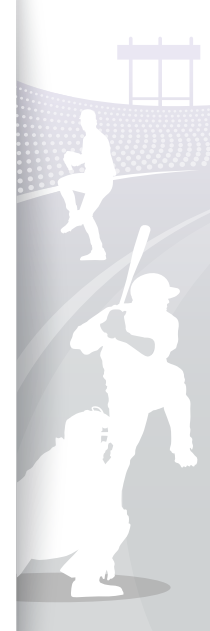

파일 검색과 관리 파일 관리하기

메모리에 저장된 파일을 삭제하거나 다른 메모리로 복사할 수 있습니다.

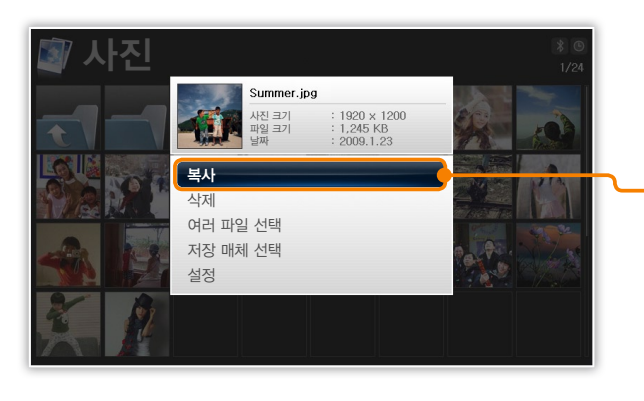

파일 검색 중 🎹 누름

2 ∧/∨ 눌러 원하는 메뉴 선택 후 🕑 누름

| 메뉴             | 설명                                   |
|----------------|--------------------------------------|
| 복사             | 선택한 파일 또는 폴더를 다른 메모리로 복사             |
| 삭제             | 선택한 파일 또는 폴더를 삭제                     |
| 여러 파일 선택       | 원하는 파일을 선택해 슬라이드 쇼로 보거나 복사 또는<br>삭제  |
| 저장 매체 선택       | 파일을 저장할 메모리 설정(14쪽)                  |
| 설정             | <b>설정</b> 메뉴 설정(35쪽)                 |
| 저장 매체 선택<br>설정 | 파일을 저장할 메모리 설정(14쪽)<br>설정 메뉴 설정(35쪽) |

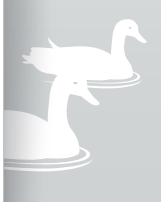

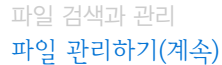

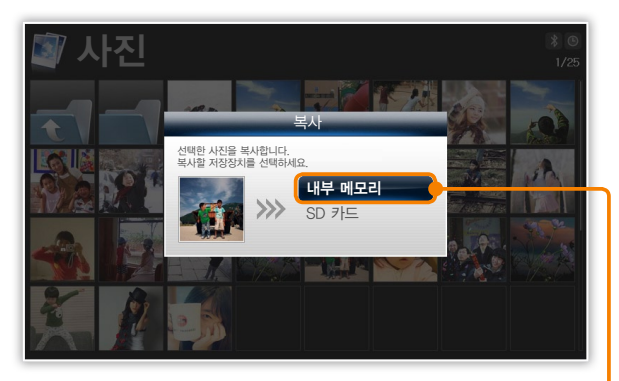

• 내부 메모리로 복사할 경우 파일이 화면에 최적화된 사이즈로 자동 변환됩니다. 사진을 원본 크기 그대로 복사하려면 설정 메뉴에서 일반 설정 → 내부메모리 복사 → 원본 크기로 선택하세요. (38쪽)

• 최적화된 사이즈로 복사하면 원본 파일에 비해 해상도는 떨어지지만 파일 용량이 작아지므로 더 많은 사진을 저장할 수 있습니다.

파일 복사하기

외부 메모리가(SD 카드/USB)가 연결된 경우에는 외부 메모리의 파일을 내부 메모리로 복사하거나, 내부 메모리의 파일을 외부 메모리로 복사할 수 있습니다.

2 ∧/∨ 눌러 원하는 메모리 선택(내부메모리, SD 카드, USB)

• 폴더 내의 모든 파일을 선택하려면 원하는 폴더를 선택하세요

3 ∧/∨ 눌러 사진 또는 음악, 동영상 선택 후 관 누름

4 </>
✓ ∠/> 또는 ヘ/∨ 눌러 원하는 파일 선택 후 Ⅲ 누름

5 ∧/∨ 눌러 원하는 복사 선택 후 础 누름

6 원하는 메모리 선택 후 础 누름

• 파일이 복사됩니다.

• 여러 파일을 선택하려면 여러 파일 선택을 누름

메뉴 화면에서(11쪽)

후 🕑 누름(14쪽)

#### 파일 검색과 관리 파일 관리하기(계속)

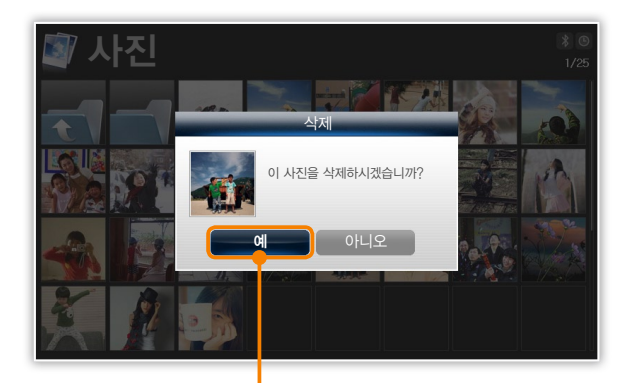

#### 파일 삭제하기

- 메뉴 화면에서(11쪽)
- 2 ∧/ > 눌러 원하는 메모리 선택(내부메모리, SD 카드, USB) 후 ☞ 누름(14쪽)
- 3 ∧/∨ 눌러 사진 또는 음악, 동영상 선택 후 ☞ 누름
- 4 </>
  </ >> 또는 ∧/→ 눌러 원하는 파일 선택 후 Ⅲ 누름
  - 폴더 내의 모든 파일을 선택하려면 원하는 폴더를 선택하세요.

## 5 ∧/∨ 눌러 삭제 선택 후 础 누름

- 여러 파일을 선택하려면 여러 파일 선택 누른 후 삭제할 파일을 선택하세요.

• 파일이 삭제됩니다.

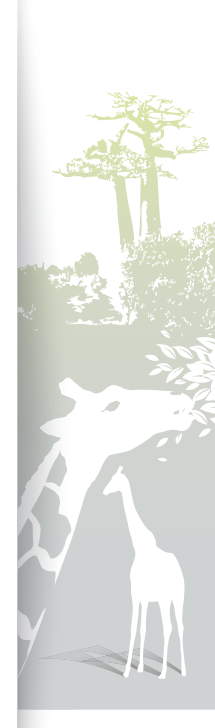

3(

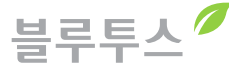

주변의 블루투스 기기를 검색하여 사진을 주고받을 수 있습니다.

# 블루투스 기기 검색 및 연결하기

| 블루    | 투스 | <u>-</u> (                |
|-------|----|---------------------------|
|       |    |                           |
|       |    | Com 01 (000F:CC:AC842)    |
|       | Ø  | Phone 01 (0015:00:158E2)  |
|       |    | Bluetooth (001F:60:15842) |
|       |    | Bluetooth 000F:00:15CG4D) |
|       |    | Com 02 (000F:B9:153264)   |
|       | Ø  | Phone 02 (001F:00:354832) |
|       |    | CSR (0010:00:1S5D42)      |
| 기기 검색 |    | Com 03 (000F:00:038317)   |

메뉴 화면에서(11쪽)

#### 2 ∧/∨ 눌러 블루투스 선택 후 础 누름

- 구입 시에는 블루투스 사용 모드가 설정된 상태입니다.
- · 블루투스 사용 모드를 해제하려면 설정 메뉴에서 블루투스 → 블루투스 사용 모드 → 끄기를 선택하세요.(39쪽)

#### 3 기기 검색 선택 후 날러 블루투스 기기 검색

#### 4 ∧/∨ 눌러 원하는 기기 선택 후 🕑 누름

- 연결하려는 기기에서 제품과 동일한 비밀번호를 입력하거나 연결을 허용하면 블루투스가 연결됩니다.
   제품의 초기 비밀번호는 0000입니다.
- · 블루투스 연결 시 기기 검색/검색 취소를 반복해 실행할 경우, 제품의 안정성을 위해 제품의 리모컨 및 터치 버튼이 잠시 동작하지 않을 수 있습니다.
  - A2DP(블루투스 헤드셋 등) 기기가 연결되어 있는 경우 다른 기기에서 제품으로 보낸 사진을 받을 수 없습니다. 사진을 받으려면 연결된 기기를 해제하세요.

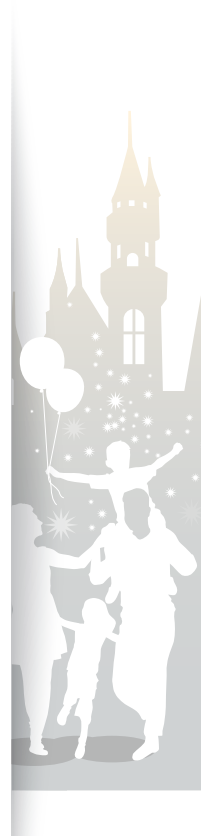

# 물루루스로 사진 가져오기

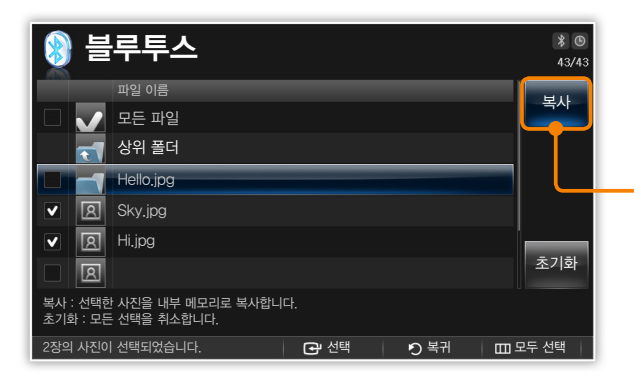

블루투스로 제품과 연결된 기기 선택 후 Ⅲ 누름
 ^/~ 눌러 사진 목록 선택 후 ☞ 누름

 · 연결된 기기에 저장된 사진 목록이 나타납니다.

 ^/~ 눌러 복사할 사진 선택 후 ☞ 누름

 · 선택한 사진이 제품의 내부 메모리로 복사됩니다.

 월루투스 기기 목록 화면에서는 다른 기기에서 제품으로 보낸 사진을 받을 수 없습니다. 사진을 받으려면 블루투스 화면을 제외한 다른 화면으로 이동해도 사진이 위확하기

' 문을 두 없습니다. 자신을 얻으려면 을루루스 와인을 세외한 다른 와인으로 이동하세요. 블루투스 화면이 아닌 다른 화면으로 이동해도 사진이 원활하게 받아지지 않을 경우 설정 메뉴에서 블루투스 → 블루투스 사용 모드를 선택한 후 블루투스를 껐다가 다시 켜 보세요. (39쪽)

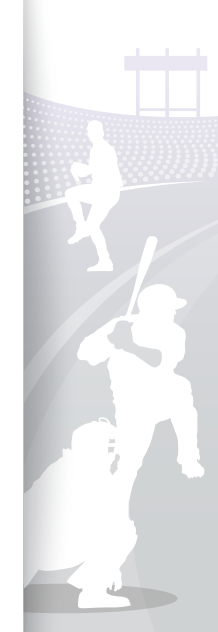

### <sup>블루투스</sup> 블루투스 메뉴 사용하기

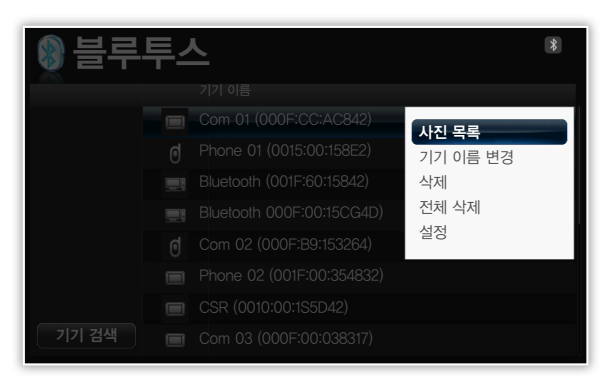

#### 블루투스로 제품과 연결된 기기 선택 후 🎹 누름

#### 2 ∧/∨ 눌러 원하는 메뉴 선택 후 🕑 누름

| 메뉴       | 설명                    |
|----------|-----------------------|
| 사진 목록*   | 블루투스로 연결된 기기의 사진 가져오기 |
| 기기 이름 변경 | 블루투스로 연결된 기기 이름 변경    |
| 삭제       | 검색한 기기 선택 삭제          |
| 전체 삭제    | 검색한 기기 전체 삭제          |
| 설정       | <b>설정</b> 메뉴 실행(35쪽)  |
|          |                       |

\* 선택한 기기가 제품과 블루투스로 연결되어 있지 않은 경우 **사진 목록** 메뉴가 나타나지 않습니다.

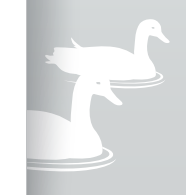

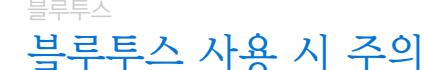

- 블루투스란 근거리 무선 네트워킹 기술로 2.4GHz 주파수를 이용해 최대 10m까지 각종 기기를 무선으로 연결할 수 있는 통신 기술입니다. 최대 통신 범위는 장애물(사람, 금속, 벽 등) 또는 전자파 환경에 따라 달라질 수 있습니다.
- 블루투스는 전자레인지, 무선 랜 등 동일한 주파수 대역을 사용하는 기기와 전파 간섭이 발생할 수 있습니다. 무선 랜 이용 장소에서 10m 이상 떨어진 곳에서 사용하세요.
- 산업, 과학, 의료용 기기 및 자동문, 화재 경보기 근처 또는 인화성 가스가 있는 곳(병원, 열차, 비행기, 주유소 등)에서 블루투스를 사용하지 마세요. 블루투스 기기에서 방출된 극초단파가 전자 의료기기 등의 작동에 영향을 줄 수 있으며 사고의 위험이 있습니다.
- 이 제품은 <sup>●</sup> 앞에 블루투스 무선 안테나가 있으므로 연결된 블루투스 기기를 제품 앞쪽에 두면 통신 감도가 좋아집니다. 제품의 앞쪽과 연결된 기기 사이에 장애물이 있을 경우 통신 범위가 짧아지므로 주의하세요.
- 이 제품은 Bluetooth SIG에서 정한 블루투스 표준을 준수하여 인증 받은 블루투스 기기만 호환됩니다. 연결하려는 기기에 따라 블루투스 연결 시간이 다소 길어질 수 있습니다. 또한 기기의 기능 및 사양에 따라 블루투스 표준으로 인증된 일부 블루투스 기기와 연결되지 않거나 작동하지 않을 수 있습니다.
- 이 제품은 블루투스 이용 시의 안전한 연결을 위해 블루투스 표준 기준에 부합하는 보안 기능을 지원하고 있습니다. 하지만 설정에 따라 보안 기능이 충분하지 않을 수 있으므로 블루투스 이용 시 주의하세요. 삼성전자는 블루투스 연결 중에 발생한 정보 노출 사고에 대해 책임지지 않습니다.
- · 블루투스로 헤드셋 또는 스피커와 연결해 음악을 감상할 경우 무선 통신 기술의 특성상 제품보다 연결된 블루투스 기기에서 음악이 조금 빨리 재생될 수 있으며 제품 조작 상황에 따라 음이 끊길 수 있습니다. 연결된 기기 및 통신 환경에 따라 음악 재생 중에 잡음이 발생할 수도 있습니다.

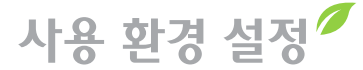

사진 메뉴

설정 메뉴를 이용해 다양한 사용 환경 및 초기화를 실행할 수 있습니다.

•

| 💿 설정  |          |         |  |
|-------|----------|---------|--|
| 분류    | 설정값      |         |  |
| 사진 >  | 슬라이드쇼 효과 | : 페이드   |  |
| 시계    | 슬라이드쇼 속도 | : 빠르게   |  |
| 알람    | 슬라이드쇼 모드 | : 모든 사진 |  |
| 일반 설정 | 슬라이드쇼 순서 | : 순차 재생 |  |
| 블루투스  | 감상 모드    | : 사진    |  |
| 고객지원  | 화면비율     | : 자동 맞춤 |  |
|       | 사진 정보 표시 | : 켜기    |  |
|       |          |         |  |
|       |          |         |  |

| 1 | 메인 메뉴 화면에서(11쪽)              |
|---|------------------------------|
| 2 | ∧/∨ 눌러 설정 선택 후 관 누름          |
| 3 | ∧/∨ 눌러 사진 선택 후 군 누름          |
| 4 | ∧/∨ 눌러 원하는 항목 선택 후 础 누름(21쪽) |
| 5 | ∧/∨ 눌러 원하는 설정 값 선택 후 子 누름    |

.....

# 시계 메뉴

| 💿 설정  |          |              |  |
|-------|----------|--------------|--|
|       | 설정값      |              |  |
| 사진    | 현재 시간 설정 |              |  |
| 시계    | 날짜표시     | : DD.MM.YYYY |  |
| 알람    | 시간표시     | : 12 시간제     |  |
| 일반 설정 | 시계 종류    | : 시계 1       |  |
| 블루투스  |          |              |  |
| 고객지원  |          |              |  |
|       |          |              |  |
|       |          |              |  |
|       |          |              |  |

|   | 메인 메뉴 화면에서(11쪽)             |
|---|-----------------------------|
| ) | ∧/∨ 눌러 설정 선택 후 ♂ 누름         |
| 3 | ∧/∨ 눌러 시계 선택 후 ♂ 누름         |
| 1 | ∧/∨ 눌러 원하는 항목 선택 후 础 누름(12쪽 |
| ) | ㅅ/✔ 눌러 원하는 설정 값 선택 후 🗗 누름   |

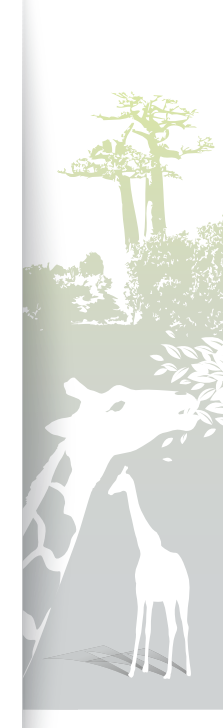

사용 환경 설정

| 💿 설정  |      |       | \$ 0 |
|-------|------|-------|------|
| 분류    | 설정값  |       |      |
| 사진    | 알람 1 | : 117 |      |
| 시계    | 알람 2 | : 117 |      |
| 알람 →  | 알람 3 | : 117 |      |
| 일반 설정 | 알람 4 | : 117 |      |
| 블루투스  | 알람 5 | : 117 |      |
| 고객지원  |      |       |      |
|       |      |       |      |
|       |      |       |      |
|       |      |       |      |

#### 알람 설정하기

- 1 메인 메뉴 화면에서(11쪽)
- 2 ∧/∨ 눌러 설정 선택 후 础 누름
- 3 ∧/∨ 눌러 알람 선택 후 관 누름
- 4 ∧/∨ 눌러 알람을 설정할 항목 선택 후 군 누름

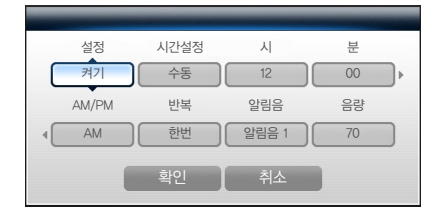

- 6 설정이 끝나면 확인 누름
  - 화면 상단 오른쪽에 🕒이 나타납니다.

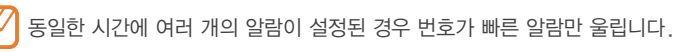

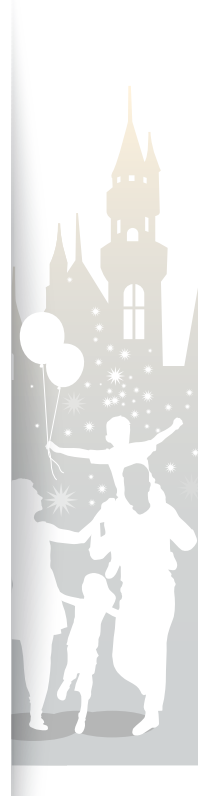

| 🍥 설정     |       |          |            | \$ C |
|----------|-------|----------|------------|------|
| 분류       | 설정값   |          |            |      |
| 사진       | 알람 1  |          | : 00:02 PN | Λ    |
| 시계       |       | 알람       |            |      |
| 알람       | 알람1   | 00:02 PM | _          |      |
| 일반 설정    | 언제 시간 | 00:02 PM |            |      |
| 블루투스     |       | 확인       |            |      |
| 고객지원     |       |          |            |      |
| 50<br>20 |       |          |            |      |
|          |       |          |            |      |

| 2 | ∧/∨ 눌러 설정 선택 후 군 누름         |
|---|-----------------------------|
| 3 | ∧/∨ 눌러 알람 선택 후 础 누름         |
| 4 | 해제하려는 알람 선택 후 🗗 누름          |
| 5 | 설정 항목에서 ㅅ/∨ 눌러 끄기 선택 후 근 누름 |

알람을 끄려면 아무 버튼(♥ 제외)을 누르세요. 알람은 1분 동안 울립니다.

알람 정지하기

알람 해제하기

1 2

3

메인 메뉴 화면에서(11쪽)

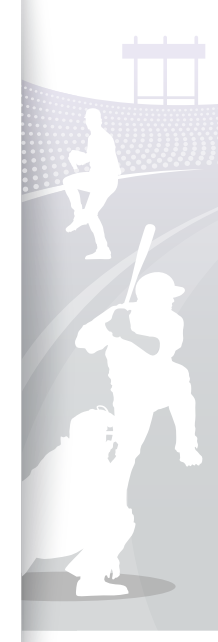

37

알람 메뉴(계속)

5 ∧/∨ 눌러 원하는 설정 값 선택 후 ⊡ 누름

| 메뉴             | 설명                                                                                                    |
|----------------|----------------------------------------------------------------------------------------------------|
| 단순 설정          | 단순 설정하기(10쪽)                                                                                             |
| 언어             | 화면에 표시할 언어 선택(10쪽)                                                                                       |
| 밝기             | 화면 밝기 조절                                                                                                 |
| 버튼 소리          | 버튼 조작 시 나는 소리 크기 선택                                                                                      |
| 화면 꺼짐/켜짐<br>설정 | 일정한 시간에 자동으로 화면이 꺼지고 켜지게 설정<br>(사용 예: 잠자리에 드는 시간에 자동으로 꺼지게 하고,<br>아침 기상 시간에 자동으로 켜지게 설정)                 |
| 시작 모드          | 전원이 켜지면 바로 실행할 메뉴 설정<br>• 홈 : 메인 메뉴 화면 실행<br>• 최종 모드 : 전원을 끄기 전 마지막으로 사용한 기능 실행<br>• 슬라이드쇼 : 슬라이드 쇼 실행   |
| 내부메모리<br>복사    | <ul> <li>원본 크기: 원본 파일 크기 그대로 복사하도록 설정</li> <li>최적 크기: 화면의 최적 해상도에 맞추어 파일 크기를<br/>축소해 복사하도록 설정</li> </ul> |
| 화면보호기          | 제품을 일정 시간(약 10분) 동안 사용하지 않을 경우 실행할<br>화면 보호기(슬라이드쇼/시계) 선택                                                |

4

2 ∧/∨ 눌러 설정 선택 후 관 누름

3 ∧/∨ 눌러 일반 설정 선택 후 군 누름

메인 메뉴 화면에서(11쪽)

| 🍈 설정    |             |            |
|---------|-------------|------------|
| 분류      | 설정값         |            |
| 사진      | 단순 설정       |            |
| 시계      | 언어          | : 한국어      |
| 알람      | 밝기          | : 69       |
| 일반 설정 🔶 | 버튼 소리       | : בב       |
| 블루투스    | 화면 꺼짐/켜짐 설정 |            |
| 고객지원    | 시작 모드       | : <u>*</u> |
|         | 내부메모리 복사    | : 원본 크기    |
|         | 화면보호기       | : 슬라이드쇼    |

일반 설정 메뉴 5

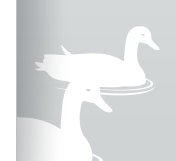

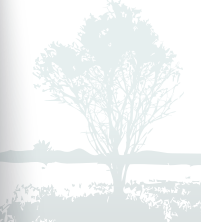

사용 환경 설정 블루투스 메뉴

| 💿 설정   |            |      | \$ C |
|--------|------------|------|------|
| 분류     | 설정값        |      |      |
| 사진     | 블루투스 사용 모드 | : 켜기 |      |
| 시계     | 비밀번호       |      |      |
| 알람     | 기기 정보      |      |      |
| 일반 설정  |            |      |      |
| 블루투스 → |            |      |      |
| 고객지원   |            |      |      |
|        |            |      |      |
|        |            |      |      |
|        |            |      |      |

- ] 메인 메뉴 화면에서(11쪽)
- 2 ∧/∨ 눌러 설정 선택 후 관 누름
- 3 ∧/∨ 눌러 블루투스 선택 후 근 누름
- 4 ∧/∨ 눌러 원하는 항목 선택 후 🕑 누름

| 메뉴            | 설명                                          |
|---------------|---------------------------------------------|
| 블루투스 사용<br>모드 | 블루투스 사용 모드 켜기/끄기                            |
| 비밀번호          | 블루투스 기기 연결 시 입력하는 비밀번호 설정<br>(초기 비밀번호 0000) |
| 기기 정보         | 블루투스 기기 정보 확인 및 기기 이름 변경                    |

5 </>

 5

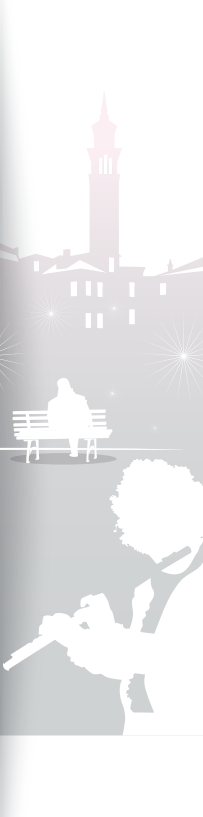

사용 환경 설정 고객지원 메뉴

| 💿 설정   |             | 8 |
|--------|-------------|---|
| 분류     | 설정값         |   |
| 사진     | 소프트웨어 업그레이드 |   |
| 시계     | 설정 초기화      |   |
| 알람     | 제품 소개       |   |
| 일반 설정  | 제품 정보       |   |
| 블루투스   |             |   |
| 고객지원 🔶 |             |   |
|        |             |   |
|        |             |   |
|        |             |   |

- \_\_\_\_\_메인 메뉴 화면에서(11쪽)
- 2 ∧/∨ 눌러 설정 선택 후 관 누름
- 3 ∧/∨ 눌러 고객지원 선택 후 단 누름
- 4 ∧/∨ 눌러 원하는 항목 선택 후 🕑 누름

| 메뉴             | 설명                                                             |
|----------------|----------------------------------------------------------------|
| 소프트웨어<br>업그레이드 | 소프트웨어 업그레이드 파일을 외부 메모리로 복사한 후<br>실행하면 소프트웨어를 업데이트함(42쪽)        |
| 설정 초기화         | 사용자가 변경한 메뉴 설정 값을 초기 값으로 설정<br>(단, 설정한 언어와 시간은 설정 값이 초기화되지 않음) |
| 제품 소개          | 제품 도움말 보기                                                      |
| 제품 정보          | 제품의 모델명과 소프트웨어 버전, 내부 메모리 용량,<br>저작권 표시                        |
|                |                                                                |

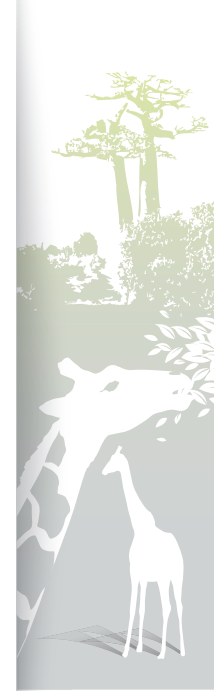

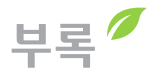

# 💈 미니 모니터로 사용하기

PC에 Frame Manager 프로그램을 설치한 후 제품을 PC에 연결하면 미니 모니터(보조 모니터)로 사용할 수 있습니다. Frame Manager를 내려받거나 미니 모니터로 사용하는 자세한 방법은 삼성전자 홈페이지(http://www.samsung.com/sec/에 접속 후 모델명(800P 또는 1000P)으로 제품 검색)를 참조하세요.

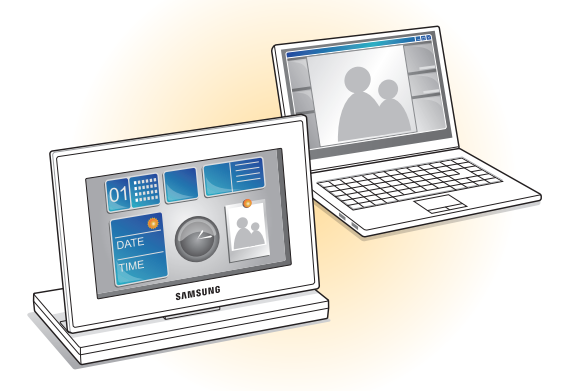

#### 미니 모니터로 사용 가능한 PC 권장 사양

- OS: Windows XP(SP2/SP3), Vista(32bit)
- USB: Extended Host Controller(EHCT) for USB 2.0
- RAM: 512MB 이상
- CPU: 2.4GHz 이상

#### 사용 시 알아두기

- 반드시 Frame Manager 사용 설명서를 잘 읽고 올바른 방법으로 설치하세요.
- 반드시 구성품으로 제공된 USB 케이블을 사용하세요.
- 미니 모니터를 기본(Primary) 모니터로 사용하지 마세요. 기본 모니터로 사용할 경우 화면이 보이지 않을 수 있습니다.
- 미니 모니터로 동작할 때 화면 밝기를 조절하려면 🔨 🗸 누르세요.
- 기본(Primary) 모니터에서 미니 모니터로 분할해 사용한 프로그램은 사용 종료 후 기본(Primary) 모니터로 이동시켜 주세요.
- 일부 비디오 카드에서는 미니 모니터가 정상적으로 동작하지 않을 수 있습니다. 이럴 경우에는 'H/W 가속'을 '없음'으로 설정하세요.

#### H/W 가속을 없음으로 설정하는 방법

- 1. PC 바탕화면에서 마우스의 오른쪽 버튼을 눌러 '속성' 선택
- 2. 디스플레이 등록정보' 창이 나타나면 '설정 〉 고급 〉 문제해결 〉 하드웨어가속'을 차례대로 선택한 후 '없음' 선택
- 미니 모니터 사용 중에는 Windows Vista의 Aero 3D 효과를 사용할 수 없습니다.
- Windows Vista 사용 시, 일부 동영상은 미니 모니터에서 재생되지 않습니다.
- Windows Presentation Foundation 기능 사용 중에는 제품을 사용할 수 없습니다.

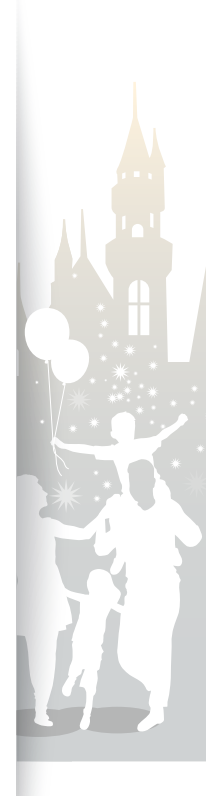

# 소프트웨어 업그레이드

삼성전자 홈페이지(http://www.samsung.com/sec/)에서 최신 소프트웨어를 내려받아 설치할 수 있습니다.

| Ö |                                     |     | \$ 6 |
|---|-------------------------------------|-----|------|
|   |                                     |     |      |
|   |                                     |     |      |
|   | 소프트웨어 업데이트                          | -   |      |
|   | 업그레이드 중입니다.<br>완료 전까지 장치 연결을 유지하세요. |     |      |
|   | 업그레이드 중…                            | 50% |      |
|   |                                     |     |      |
|   |                                     |     |      |
|   |                                     |     |      |
|   |                                     |     |      |

• 업데이트 시 내부 메모리에 저장되어 있는 데이터가 삭제될 수 있으므로 항상 데이터를 백업해 두세요.

- 업데이트가 끝나면 제품의 전원을 끄고 외부 메모리 (SD 카드/USB)를 제거한 후 다시 전원을 켜세요.
- 업데이트가 진행되는 동안 외부 메모리(SD 카드/USB)를 분리하지 마세요.
- 업데이트가 진행되는 동안 버튼을 조작하지 마세요.
- 업데이트가 진행되는 동안 다른 카드를 삽입하지 마세요.
- 업데이트가 진행되는 동안 전원을 끄지 마세요.
- 설정 → 소프트웨어 업그레이드 → 제품 정보에서 소프트웨어 버전이 업데이트한 버전으로 변경되었는지 확인할 수 있습니다.

- http://www.samsung.com/sec/에 접속해 모델명 (800P 또는 1000P)으로 제품을 검색한 후 소프트웨어 내려받기
- 2 PC에 외부 메모리(SD 카드 또는 USB) 연결
- 3 내려받은 최신 소프트웨어를 외부 메모리로 복사
  - 외부 메모리의 최상위 폴더에 소프트웨어를 복사하세요. 사용자가 임의로 만든 폴더 안에 소프트웨어를 복사할 경우 소프트웨어를 업데이트할 수 없습니다.
- 4 PC에서 외부 메모리 분리 후 제품에 연결
- 5 메인 메뉴 화면에서(11쪽)
- 6 ∧/∨ 눌러 설정 선택 후 단 누름
  - ▲/✔ 눌러 소프트웨어 업데이트 선택 후 🕑 누름
- 8 외부 메모리 선택 후 础 누름
  - 소프트웨어가 업데이트됩니다.
- 9 소프트웨어 업데이트가 끝나면 외부 메모리를 분리한 후 제품을 껐다 켜기

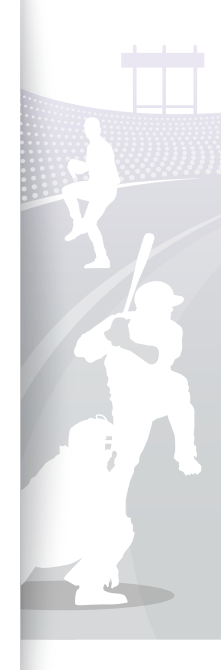

A/S를 의뢰하기 전에

고장이라고 생각될 때는 먼저 아래 사항을 확인하세요.

| 현상 및 질문                                                               | 원인 및 대책                                                                                                    |
|-----------------------------------------------------------------------|----------------------------------------------------------------------------------------------------|
| 전원이 안 들어와요.                                                           | 전원 케이블이 바르게 연결되어 있는지 확인하세요.                                                                                                    |
| 디지털 액자를 USB 커넥터를 이용해 PC<br>와 연결하여 사용 중 화면이 깜박거리거나<br>전원이 꺼져 동작이 불안해요. | 디지털 액자와 연결된 PC의 USB 포트에 문제가 있을 수 있습니다.                                                                                                    |
| 시계 화면의 가장자리에 불빛이 새는 듯한<br>얼룩이 보여요.                                    | 검은 화면일 경우 LCD 패널 특성상 패널 뒤에 불빛이 약간 보이는 경우가 있으나 불량이<br>아닙니다.                                                                                                    |
| 시간 설정이 맞지 않아요.                                                        | 전원 어댑터를 오랜 시간 분리할 경우 설정된 현재 시간 정보가 사라질 수 있습니다.<br>전원 어댑터를 계속 연결하여 사용하세요.                                                                                                    |
| 전원을 켠 후 이미지가 뜨기까지 시간이<br>걸려요.<br>다음 사진으로 전환되는 동작에 시간이<br>걸려요.         | 해상도가 높거나 파일의 크기가 큰 경우에는 화면이 느리게 재생될 수 있습니다.                                                                                                    |
| 내부 메모리에 남은 용량이 있는데 복사가<br>안 돼요.                                       | <ul> <li>내부 메모리의 FAT 영역이 손상된 경우 복사가 되지 않을 수 있으니, 내부 메모리를 포맷한 후<br/>다시 복사하세요.</li> <li>내부 메모리에 폴더를 만들어서 복사하세요.</li> </ul>                                                                                                   |
| 외부 메모리(USB 메모리 장치 또는<br>SD 메모리 카드) 장치를 꽂았는데 동작하지<br>않아요.              | <ul> <li>외부 메모리 장치를 제대로 연결했는지 확인해 보고 새로 포맷해 보세요.</li> <li>외부 메모리 장치에 JPEG 포맷의 파일이 저장되어 있는지 확인해 보세요.<br/>비정상적인 그림 파일(0KByte, 깨진 JPEG)만 있을 경우 화면에 재생되지 않습니다.</li> <li>해당 저장 장치를 지원하지 않는 경우입니다. 다른 저장 장치를 사용해 보세요.</li> </ul> |
| JPEG 파일이 재생되지 않아요.                                                    | <ul> <li>CMYK 색 좌표로 저장된 JPG 사진은 재생되지 않습니다.</li> <li>JPEG 이미지 편집기(포토샵, 페인트샵 등)에 의해 편집된 이미지는 정상적으로 재생되지 않을<br/>수 있습니다. 컴퓨터에서 편집한 후에 JPEG 포맷으로 다시 전환하여 저장한 후 실행해 보세요.</li> </ul>                                              |
| 일부 사진이 슬라이드 쇼로 재생되지 않아요.                                              | 이 제품은 사진을 최대 10,000장 까지만 인식하며 그 이상의 사진은 인식되지 않아 슬라이드 쇼로<br>재생되지 않습니다.                                                                                                    |

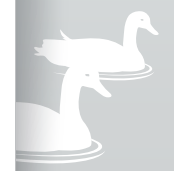

43

부록

#### 부록 A/S를 의뢰하기 전에(계속)

| 현상 및 질문                                                                                                    | 원인 및 대책                                                                                                    |
|----------------------------------------------------------------------------------------------------|----------------------------------------------------------------------------------------------------|
| 사진이 옆으로 퍼져 보이거나, 위아래로<br>늘어져 보여요.                                                                                    | <b>설정</b> 메뉴에서 <b>화면비율</b> 설정을 <b>원본 맞춤</b> 으로 변경하여 다시 확인해 보세요.                                                                                            |
| 미리 보기가 느리게 실행돼요.                                                                                                    | 이미지의 크기가 크거나 이미지가 많을 경우 미리 보기가 느리게 실행될 수 있습니다.                                                                                                    |
| 원하는 사진 한 장만 보려고 메모리 카드에<br>사진을 한 장만 넣거나, <b>슬라이드 쇼 모드</b> 를<br><b>한 장</b> 으로 설정해 놓았는데 중간 중간에<br>사진에 슬라이드 쇼 효과가 나타나요. | 패널을 보호하기 위해 자동으로 효과가 나타납니다. 오류가 아닙니다.                                                                                                    |
| 메모리 카드 내에 저장된 사진들이 어떠한<br>순서로 재생되나요?                                                                                 | 파일명을 기준으로 정렬되며 숫자-대문자-소문자 순으로 우선순위가 결정되어 슬라이드 쇼<br>재생 순서가 정해집니다.                                                                                           |
| 슬라이드 쇼가 자동으로 실행되지 않아요.                                                                                               | <b>설정-일반 설정</b> 메뉴에서 <b>시작 모드</b> 설정 값 <b>슬라이드쇼</b> 로 설정되어 있는지 확인해 보세요.(38쪽)                                                                               |
| <b>화면 꺼짐/켜짐</b> 을 설정했는데 화면이<br>자동으로 켜지지 않아요.                                                                         | <ul> <li>현재 시간이 바르게 설정되어 있는지 확인해 보세요.</li> <li>화면 꺼짐/켜짐을 설정한 상태에서 ♥을 눌러 전원을 끄면 자동으로 화면이 켜지지 않습니다.<br/>화면 꺼짐 시간에 전원이 자동으로 꺼진 경우에만 화면이 자동으로 켜집니다.</li> </ul> |
| 제품의 설정 값을 초기화하고 싶어요.                                                                                                 | 메인 메뉴 화면에서 <b>설정-고객지원-설정 초기화</b> 를 차례로 선택하여 변경된 설정을 초기화할 수<br>있습니다. 단, 설정한 언어와 시간은 설정 값이 초기화되지 않습니다.                                                       |

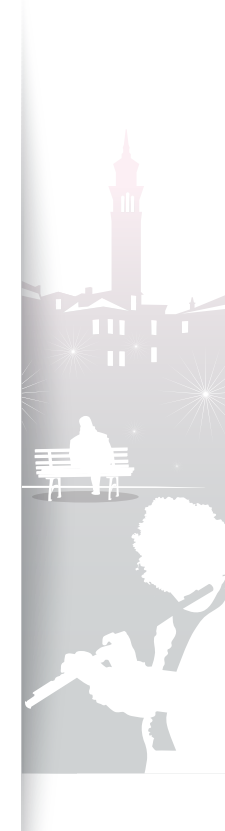

44

| 구분      |        | 상세 내용                                                                                         |                                |                |                                |                         |                                   |  |
|---------|--------|-----------------------------------------------------------------------------------------------|--------------------------------|----------------|--------------------------------|-------------------------|-----------------------------------|--|
|         |        | 모델명: 800P<br>(규격모델명 : PS08PS)                                                                 |                                |                | 모델명: 1000P<br>(규격모델명 : PS10PS) |                         |                                   |  |
| ᆔᆝᅴ     | 유형     | 8"형 TFT LCD                                                                                   |                                |                | 10"형 T                         | FT LCD                  |                                   |  |
| - 비 달   | 해상도    | 800X480                                                                                       |                                |                | 1024X                          | 600                     |                                   |  |
|         | 사진     | BMP<br>JPEG(CMYK 포맷은 지원하지 않습니다.)<br>• 해상도(가로X세로)는 16000X16000 사진 비율(가로X세로)은 1:6에서 6:1까지 지원됩니다 |                                |                | 까지 지원됩니다.                      |                         |                                   |  |
|         | 음악     | MP3(Frequency: 8~                                                                             | 48Khz, Bit Rat                 | es : 8~3       | 320Kbp                         | S)                      |                                   |  |
|         |        | 동영상 코덱                                                                                        | 지원 파일 형식                       |                |                                |                         | 출력 방식                             |  |
|         |        | M-JPEG<br>(*.MOV, *.AVI)                                                                      | Container                      | Video          |                                | Audio                   |                                   |  |
|         |        |                                                                                               | MOV<br>AVI                     | JPEG<br>MJPG   |                                | PCM<br>PCM              | VGA(640X480),<br>30Fps, 15000Kbps |  |
| File    |        |                                                                                               | * PCM: PCM, ADPCM, ALAW, MULAW |                |                                |                         |                                   |  |
| formats |        | MPEG-1                                                                                        | Container                      | Video          |                                | Audio                   | D1(720X480),<br>30Fps, 2000Kbps   |  |
| 동영상     | 동영상    |                                                                                               | MPG                            | MPEG-          | - 1                            | MP2                     |                                   |  |
|         |        | * MP2: MPEG-1 Lay                                                                             |                                | -1 Laye        | yer II                         |                         | CBR                               |  |
|         |        |                                                                                               | Container                      | Video          |                                | Audio                   |                                   |  |
|         |        | MPEG-4<br>(*.AVI, *.MP4)                                                                      | AVI<br>MP4                     | MPEG-<br>mp4v  | -4                             | MP3/PCM/<br>AC-3<br>AAC | D1(720X480),<br>30Fps, 2000Kbps   |  |
|         |        |                                                                                               | * MPEG-4: M<br>* AAC: AAC-     | IPEG-4 /<br>LC | ASP                            |                         |                                   |  |
| L       | 배부 메모리 | 2GB                                                                                           |                                |                |                                |                         |                                   |  |

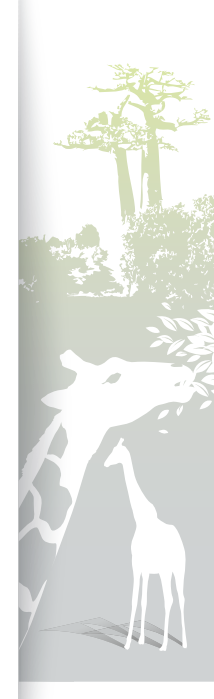

|     | USB                  | 호스트(USB 2.0)/디바이스(USB 2.0)                                        |                                                                   |
|-----|----------------------|-------------------------------------------------------------------|-------------------------------------------------------------------|
| 저의  | 등급                   | 외부 직류 전원 장치(12V)                                                  |                                                                   |
| 신권  | 소비전력                 | 전원 켜짐: 11W/전원 꺼짐: 1W 미만                                           | 전원 켜짐: 11W/전원 꺼짐: 1W 미만                                           |
| 일 반 | 크 기<br>(폭 x 높이 x 깊이) | 제품을 펼쳤을 때: 228.0X167.4X118.0 mm<br>제품을 접었을 때: 228.0X27.0X193.4 mm | 제품을 펼쳤을 때: 272.0X197.4X118.0 mm<br>제품을 접었을 때: 272.0X27.0X223.6 mm |
|     | 무 게                  | 670g                                                              | 750g                                                              |

\* 제품의 디자인은 모델에 따라 다를 수 있으며 규격 내용은 성능 개선을 위해 예고 없이 변경될 수 있습니다.

#### 블루투스

| 전파 형식     | F1D               |
|-----------|-------------------|
| 무선 사용 거리  | CLASS II          |
| 송신 출력     | 0.1mW             |
| 사용 주파수 범위 | 송수신: 2402~2480MHz |
| 채널수       | 79 채널             |
| 변조 방식     | GFSK/8DPSK        |
| 통신 방식     | 반복신방식             |

| 발진 방식    | 수정발진방식                                                 |
|----------|--------------------------------------------------------|
| 지원 사양 버전 | 2.0+EDR                                                |
| 프로파일     | OPP(Client), FTP(Server/Client), A2DP,<br>AVRCP, GAVDP |
| QD ID    | B015915                                                |
| 모듈       | BTM0605C4NA                                            |
| 사용 온도 범위 | 0°C~+40°C                                              |
| 사용 습도 범위 | 0%~95%                                                 |

\* 무선 사용 거리의 경우 사용 환경에 따라 달라질 수 있습니다. \* 해당 무선 설비는 운용 중에 전파가 혼신될 가능성이 있으므로 인명 안전과 관련된 서비스를 할 수 없습니다. \* 기기의 명칭: 특정소출력무선기기(무선데이터통신기기 무선기기)

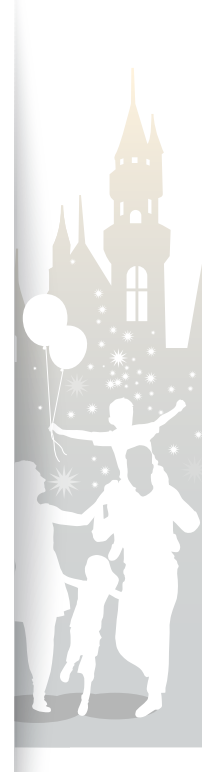

재활용 정보

#### 환경 보호 및 자원 재활용을 위해 폐 전자 제품은 다음과 같이 처리하셔야 합니다.

| 무료 처리 | 삼성전자 대리점으로부터 제품을 새로 구입하고 기존 제품을 버리고자 하는 경우, 신제품 배달 시 무료로 처리해 드립니다. |
|-------|--------------------------------------------------------------------|
| 유료 처리 | 신규 제품 구입 없이 기존에 사용하던 제품을 버리고자 하는 경우, 관할 동사무소에 연락해 처리하면 됩니다.        |

# 소프트웨어 라이선스 .....

오픈 소스에 관한 문의 사항은 이메일(vdswmanager@samsung.com)로 문의하시기 바랍니다.

- 이 제품에는 Independent JPEG Group의 소프트웨어가 부분적으로 사용되었습니다.
- 이 제품에는 Freetype Project의 소프트웨어가 부분적으로 사용되었습니다.
- 이 제품에는 OpenSSL Project의 소프트웨어가 부분적으로 사용되었습니다.
- 이 제품에는 MPL 라이선스 하에 배포되는 소프트웨어들이 부분적으로 사용되었습니다.
- 이 제품에는 GPL/LGPL 라이선스 하에 배포되는 소프트웨어들이 부분적으로 사용되었습니다. GPL 소프트웨어 : Linux Kernel, Busybox, Binutils, U-boot, wireless\_tools, pump / LGPL 소프트웨어 : Glibc, ffmpeg, smpeg, libgphoto2, libusb, libptp, SDL, libiconv

소프트웨어 라이선스에 대한 자세한 내용을 보려면 CD-ROM 메인 화면의 **소프트웨어 라이선스**를 클릭하세요.

7

고객지원 메뉴 40

찾아보기

#### С

단순 설정 10 동영상 반복 24 설정 24 재생 모드 24 재생 순서 24

П

메모리 선택 14 메인 메뉴 11 미니 모니터 41

#### н

밝기 38 배경음악 20

# 버튼

리모컨 8 액자 6

#### 블루투스

기기 정보 39 블루투스 기기 검색 31 블루투스 기기 연결 31 비밀번호 39 사용 모드 39

#### 入

설정 35 소프트웨어 업그레이드 42 슬라이드쇼 감상 모드 19 모드 21 사진 정보 표시 22 속도 21 순서 21 화면비율 22 효과 21

#### 시계

날짜표시 12 시간표시 12 시계 종류 12 현재 시간 설정 12

#### Ò

알람 삭제 37 설정 36 언어 38 연결 PC 15 외부 메모리 13 음악 반복 26 설정 26

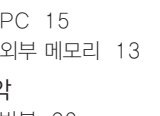

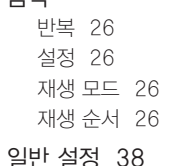

#### ス

재활용 정보 47 제품 규격 45

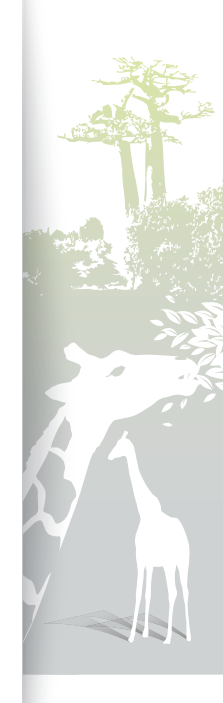

부록 찾아보기(계속)

#### π

**파일** 검색 27 관리 28 복사 29

삭제 30

## Р

PC 권장 사양 41

## U

USB 커넥터 15

#### ঠ

화면 보호기 38 확대 20 회전 20

#### Α

A/S 43

#### F

Frame Manager 41

## Μ

mass storage 13

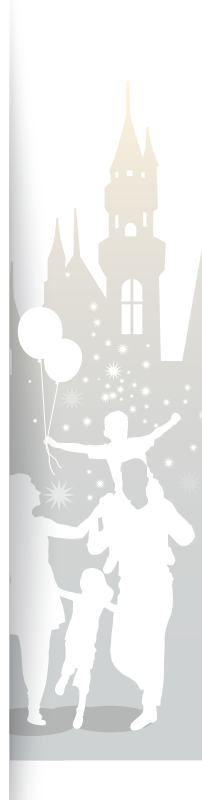

49

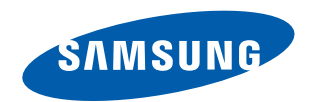

#### 서비스 센터 대표 전화번호

#### (전국어디서나) 1588-3366

제품, 모델명, 고장 상태와 연락처를 정확하게 알려주시면 고객의 문의사항에 언제나 친절하게 상담해 드립니다.

#### 서비스 센터 홈페이지

www.samsungsvc.co.kr

고객이 원하는 날짜와 시간으로 서비스 접수를 할 수 있으며, 실시간으로 사이버 상담을 받을 수 있습니다.

#### 인터넷 홈페이지

www.samsung.com/sec/

#### 한국 서비스품질 우수기업

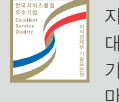

지식경제부에서 소비자에 대한 서비스 품질이 우수한 기업임을 인증하는 마크입니다.